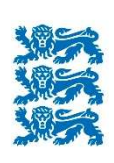

Põllumajanduse Registrite ja Informatsiooni Amet

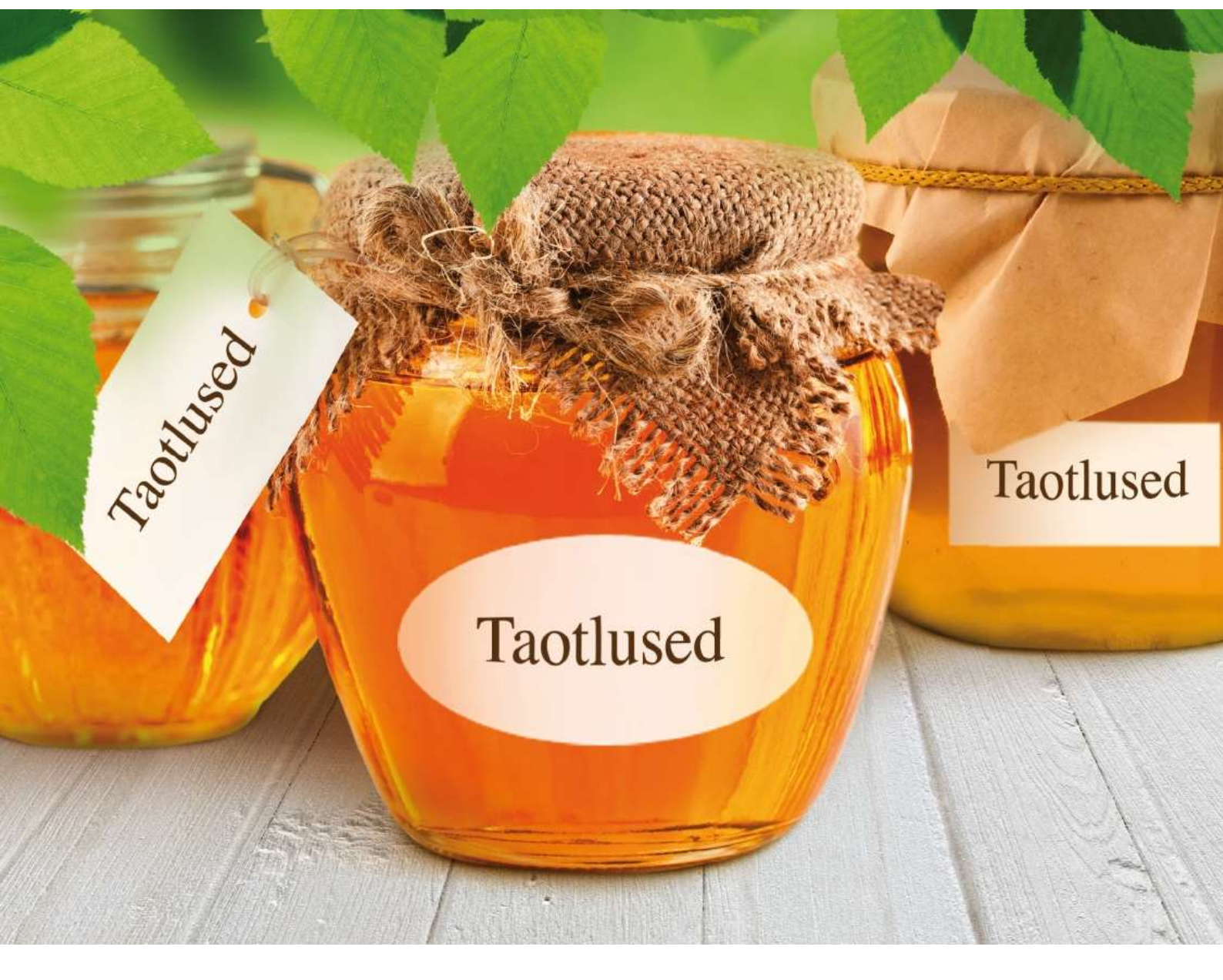

## e-PRIA KASUTUSJUHEND

"MINU PÕLLUD" TEENUS

2020

## Sisukord

| S | isukord | 1                                                         | 2  |
|---|---------|-----------------------------------------------------------|----|
| 1 | ,,M     | inu põllud" teenus                                        | 3  |
|   | 1.1     | "Minu põllud" teenusesse sisenemine                       | 3  |
|   | 1.2     | "Minu põllud" põldude nimekirja kasutamine                | 3  |
|   | 1.3     | Põldude andmete asendamine kindlaks tehtud andmetega      | 9  |
|   | 1.4     | Põldude "Minu põllud" nimekirjast taotlusvormile lisamine | 10 |
|   | 1.5     | "Minu põllud" nimekirja lisavõimalused                    | 11 |
| 2 | ,,М     | inu põllud" teenuses põldude joonistamine                 | 14 |
|   | 2.1     | Põldude joonistamise üldised põhimõtted                   | 14 |
|   | 2.2     | Põllu joonistamise sammud                                 | 15 |
|   | 2.2.    | .1 Põllumassiivi valik                                    | 15 |
|   | 2.2.    | .2 Põlluala valik                                         | 16 |
|   | 2.2.    | .3 Põllupiiri muutmine                                    | 17 |
|   | 2.2.    | .4 Andmete edastamine                                     | 21 |
|   | 2.3     | Põllu andmete muutmine                                    | 25 |
|   | 2.4     | Mitme põllu joonistamine ühele põllumassiivile            | 29 |
| 3 | Vea     | ateated ja nende võimalikud lahendused                    | 31 |
| 4 | Koi     | rduma kippuvad küsimused                                  | 33 |

## 1 "Minu põllud" teenus

Teenus "Minu põllud" on mõeldud e-PRIA klientidele põldude aastaringseks haldamiseks. Kui klient on põllud teenuses joonistanud, saab ta need taotlusperioodil pindalatoetuste taotlusele lisada.

Vaata ka "Minu põllud" teenuse videojuhendit!

## 1.1 "Minu põllud" teenusesse sisenemine

Teenusesse "Minu põllud" saate siseneda valides vanas e-PRIA portaalis teenuste menüüst pindalatoetuste alajaotusest samanimelise teenuse.

## Pindalatoetused

TAOTLUSED

- Pindalatoetuste taotlus
- Minu põllud (pindalatoetuste taotlejale põldude joonistamiseks)

Pindalatoetuste taotlusperioodil või pindalatoetuste taotluse muudatusavaldust esitades jõuab "Minu põllud" teenusesse vajutades pindalatoetuste taotlusel põldude loetelus (vormil PT50A) nuppu Lisa taotlusele põld

## 1.2 "Minu põllud" põldude nimekirja kasutamine

"Minu põllud" teenuse esilehel näete enda põldude nimekirja. Kui avate teenuse esmakordselt, on nimekiri tühi. PRIA annab taotlejatele "Minu põllud" teenuses ette eelmisel aastal kindlaks tehtud andmed. See tähendab, et enne taotlusperioodi algust asendatakse põldude andmed kõigil taotlejatel peale määratud kuupäeva esimest korda teenusesse sisenemisel. Soovi korral on võimalik seda tegevust korrata, vajutades nimekirja kohal paremal üleval servas olevat nuppu Kasuta viimase taotluse põlde. Asendatud põllud eristuvad teistest helesinise taustaga, lisaks on põldudel juures musta värvi infoteade "Põllu andmed on asendatud kindlaks tehtud andmetega!" - andmete asendamise teade kuvatakse, kui taotletud andmed on seotud kohapealse või administratiivse kontrolliga. Andmete asendamisest vaata täpsemalt punktis 1.3.

| ~    |                                 |                |                      |               |                |                              | P olid Humbol        | Ausaia taotiusei           | Poliumassilvi nr / katastnuk   | Niitmistuvastus   | adius               |
|------|---------------------------------|----------------|----------------------|---------------|----------------|------------------------------|----------------------|----------------------------|--------------------------------|-------------------|---------------------|
|      |                                 | ~              | <b>^</b> ×           | - <=          | ökoalade arv > | ~                            | põld1; põld2; põld3  | massiivi või katas         | massiivi või katastri nr       | × *               | - v                 |
| wam  | () Teraks või ava               |                | aedhernes            | 45.413 ha     | 39 ökoala      | P) Röllukultuurid            |                      |                            |                                |                   |                     |
| taks | (H) Haljassöödak                |                | pau                  | 1.200 ha      | 1 ökoala       | PK) Püsikoltuurid            | naade niitmise       | näitab rohur               | Niitmistuvastus                | Määramata         | Esitamata taotlusel |
| Jaks | (H) Haljassöödak                |                | ohttaimed            | 0.000 ha      |                | PR) Pikaajaline              | iltidelt.            | una satelliitp             | seisu, analüüsitu              | Madal biomass     | Esitatud taotlusel  |
| wam  | () Teraks või ava               |                | liblikõieliste ja kõ | 0.000 hay     |                | (P) Põllukultuurid           |                      | 55144550205                | 55144550205                    | Niitmata          | Kohustus üle antud  |
| wam  | () Teraks või ava               | välja          | Näiteks võik         | Itreeritavad. | veerud on fi   | (P) Põllu Kõik               |                      | 55144540699                | ud 55144540695                 | Hilinenult niidet | Kohustus üle voetud |
| wam  | () Teraks või ava               | illumassiivid. | a algavad põ         | umber nelia   | erida kõik n   | (PR) Pik filtre              | 1                    | 55144540699                | 55144540696                    |                   | Korrektne põld      |
| taks | (H) Haljassöödak                | med            | iriks robttai        | ianduskultu   | l on nõlluma   | (PR) Pik mille               |                      | 55244543886                | 55244543886                    |                   | Vigane põld         |
| wam  | () Teraks või ava               | incu .         | arms rometan         | Janaasharea   | on ponume      | (PR) Pik                     | 4                    | 55244526671                | 55244526671                    |                   |                     |
| a    | (H) Haljassöx<br>( ) Teraks või | med            | uriks rohttai        | janduskultu   | I on põlluma   | (PR) Pike mille<br>(PR) Pike | turete Las andmod CS | 55244543886<br>55244528671 | 55244543886<br>55244528671<br> | Dist all          | Vigane põld         |

Joonis 1 Staatuste veerus on toodud võimalikud värvilised ikoonid, mis kirjeldavad põllu seisundit. Kõik veerud on filtreeritavad.

| Staatus 🔺 🔻 I | viitmistuvastus Põ     | ilumassiivi nr / katastriüksuse tu                                                 | Põllu number               | Maakasutuse                    | tüüp        | Ökoalad       | Ökoala     | de kogupin  | Põllumajandusku      | Täpsustatud kultuur | Kasuta viimase taotlus<br>Otstarve/kasutus | e põlde Abi<br>Kasutusõigus    |
|---------------|------------------------|------------------------------------------------------------------------------------|----------------------------|--------------------------------|-------------|---------------|------------|-------------|----------------------|---------------------|--------------------------------------------|--------------------------------|
| ~             | Vali kõik põllur       | l/eemalda kõikideltu                                                               | oöldudelt mä               | irgistus                       | ~           | ökoalade arv  | >=         | <=          | ×                    | ×                   | ~                                          |                                |
| 0             |                        | Pöld ei ole joonista<br>Palun valige põllumajandusku<br>Palun valige maakasutuse t | tudi<br>tuuri              | ingistus                       | maakasut    |               | Saab       | muuta m     | aakasutuse ti        | lüpi                | () Teraks või ava                          | (O) Omandi                     |
| ٥             |                        | 63354330                                                                           | 470 7<br>tudi              | PR) Pikaajalir                 | ne rohum 🔶  |               |            | 0.000 ha    | rohttaimed           |                     | () Teraks või ava                          | (SR) Suuline                   |
| 0             | /                      | 55144540<br>Palun valige põllumajandusku                                           | 699 6                      | (P) Põllukultuu                | urid        |               |            | 0.000 he    | Palun valige põll    |                     | () Teraks või ava                          | (O) Omandi                     |
|               |                        | 6216021                                                                            | 314 1                      | (PK) Püsikultu                 | urid        | ) ökoala      |            | 45.413 ha   | aedhernes            |                     | () Teraks või ava                          | (O) Omandis                    |
|               |                        | 55244526                                                                           | 671 3                      | (PR) Püsirohu                  | maa         | <u>ökoala</u> |            | 1.200 he    | paju                 |                     | (H) Haljassöödaks                          | (KR) Kirjalik                  |
|               | /                      | 5524456                                                                            | 848 2                      | (TAR) Tagasin<br>(TPR) Tundlik | püsirohumaa | 68            |            | 0.000 ha    | rohttaimed           |                     | (H) Haljassöödaks                          | (KR) Kirjalik                  |
| Punas         | e tekstiga teate       | ed tuleb ära                                                                       | 205 5                      | (P) Pollukultu                 | iuna        |               |            | 0.000 ha    | liblikõieliste ja kõ |                     | () Teraks või ava                          | (O) Omandi                     |
| lahen         | lada – ioonista        | da põld või lisada                                                                 | <u>699</u> 7               | 7 (PR) Pikaajal                | ine rohu    |               |            | 0.000 he    | rohttaimed           |                     | () Teraks või ava                          | (O) Omandis                    |
| andm          | ed                     |                                                                                    | 886 1<br>671 4             | Nupu                           | ıd andm     | ete taotlu    | sele k     | andmisek    | s ja taotlusele      | liikumiseks.        | H) Haljassöödaks<br>() Teraks või ava      | (KR) Kirjalik<br>(KR) Kirjalik |
| Lisa põld     | ustuta põld 📕 Prindi p | öld Pöldude ülekandmine                                                            | "<br>.tsa taonusele    Tag | jasi taotiusele                | Lae andmed  | CSV faili Eks | spordi pöl | d Impordi p | öld                  |                     |                                            |                                |

Joonis 2 Kõikide põldude märgistamine, ühe või mitme põllu valimine, maakasutuse tüübi muutmine, "Kasuta viimase taotluse põlde", "Abi", "Lisa põld", "Kustuta põld", "Prindi põld", "Põldude ülekandmine", "Lisa taotlusele", "Tagasi taotlusele", "Lae andmed CSV faili", "Ekspordi põld" ja "Impordi põld" nuppude asukoht.

Põllu kohta käivaid andmeid on võimalik muuta nii "Minu põllud" teenuse kaardirakenduses kui ka põldude nimekirjas. Kui võrreldes eelneva aastaga ei ole põllu asukoht ja põllu kuju muutunud, siis ülejäänud andmete muutmiseks kaardirakendusse sisenema ei pea. "Minu põllud" nimekirjas saab muuta põllu numbrit ja põllu kirjeldust, valida uue maakasutuse tüübi või põllumajanduskultuuri, määrata otstarve/kasutusviisi, kasutusõiguse ning lisada põllule soovi korral märke heinaseemne, haljaskesa, energiakultuuri haljasväetise või kohta. Kui soovite lisada valitud põllumajanduskultuurile juurde täpsustava kultuuri, klõpsake veerus "Täpsustab kultuur" vastava põllu real.

| Põllumajanduskultuur                                                                                            |     | Täpsustatud kultuur | Otstarve/kasutusviis        | Kasutusõigu     | s |
|----------------------------------------------------------------------------------------------------|-----|---------------------|-----------------------------|-----------------|---|
|                                                                                                    | *   | *                   | ~                           |                 | * |
| rohttaimed                                                                                                    |     | N                   | () Teraks või avamaal       | (O) Omandis     |   |
| rohttaimed                                                                                                    |     | HE W                | luutmiseks vajutage hiirega | a lahtri peale! |   |
| suvioder liblikõieliste                                                                                         | all |                     | () Teraks või avamaal       | (O) Omandis     |   |
| kartul v.a "ando"                                                                                               |     |                     | () Teraks või avamaal       | (0) Omandis     |   |
| liblikõieliste ia kõrrelis                                                                                      | te  |                     | (H) Haljassöödaks           | (O) Omandis     |   |
| 1997 - 1997 - 1997 - 1997 - 1997 - 1997 - 1997 - 1997 - 1997 - 1997 - 1997 - 1997 - 1997 - 1997 - 1997 - 1997 - |     |                     |                             |                 |   |

Joonis 3 Täpsustatud kultuuri lisamine "Minu põllud" nimekirjas

Seejärel antakse Teile dialoogiaken, kust valige nupp "Täpsusta kultuur", peale mida viiakse Teid kaardirakendusse, kultuuri täpsustamine toimub 4. sammus, vaata täpsemalt peatükist 2.2.4.

|      |                  |                | × |
|------|------------------|----------------|---|
| 🧳 Ка | s soovite täpsus | tada kultuuri? |   |
| T    | äpsusta kultuur  | Sulge          |   |

Joonis 4 Dialoogiaken, mis antakse veerus "Täpsustatud kultuur" klõpsamisel

Kasutaja saab muuta veergude laiusi, sorteerida kõikide veergude järgi, peita või teha veerud vaates taas nähtavaks.

| Mi | nu põllud                   |                                                  |                |                                     |      |                               |       |                                                                          |                                                                                           | ).<br>I                | Kasuta viimase taotlus | e põlde Abi      |
|----|-----------------------------|--------------------------------------------------|----------------|-------------------------------------|------|-------------------------------|-------|--------------------------------------------------------------------------|-------------------------------------------------------------------------------------------|------------------------|------------------------|------------------|
|    | Staatus 🔺 🔻 Niitmistuvastus | Põllumassiivi nr / katastriüksuse tun            | Põllu number   | Maakasutuse tüüp 🎢                  | - (  | Ökoalad Ökoalad               | e kog | upin                                                                     | Põllumajandusku                                                                           | Täpsustatud kultuur    | Otstarve/kasutus       | Kasutusõigus     |
| -  | * *                         | massiivi või katastri nr                         | põld1; põld2;  |                                     | 2ļ   | Sorteeri kasvavalt            | . <=  |                                                                          | ~                                                                                         | ~                      | ~                      |                  |
| D  | 0                           | P Iga veeru järgi on v                           | õimalik so     | Palun valine meakasut.<br>orteerida | Z↓   | Sorteeri kahanevalt<br>Veerud | 0     | .000 ha<br>Staatus                                                       | Palun valige põll                                                                         |                        | () Teraks või ava      | (O) Omandis      |
|    | 0                           | 63354330470<br>Põld ei ole joonistatud!          | 7              | (PR) Pikaajaline rohumaa            |      |                               |       | Niitmist                                                                 | tuvastus<br>ossiinii os (kotostriikka)                                                    | ing tuppur             | () Teraks või ava      | (SR) Suuline n   |
|    | ٥                           | 55144540699<br>Palun valige põllumajanduskultuur | 6              | i (P) Põllukultuurid                |      | 2                             |       | Alusala                                                                  | ataotlusel                                                                                | iso tunnus             | () Teraks või ava      | (O) Omandis      |
|    |                             | 62160211314                                      | 1              | (P) Põllukultuurid                  | 3    | 9 ökoala                      | 7     | Põllu n                                                                  | umber                                                                                     |                        | () Teraks või ava      | (O) Omandis      |
|    |                             | 55 Eema                                          | Idades ve      | eru pealkirja eest                  | li   | nnukese,                      |       | Maaka                                                                    | sutuse tüüp                                                                               |                        | (H) Haljassöödaks      | (KR) Kirjalik re |
| E  |                             | 551 kaob                                         | vastav vee     | erg nimekirjast                     |      |                               | 1     | Ökoala                                                                   | ıd                                                                                        |                        | (H) Haljassöödaks      | (KR) Kirjalik re |
|    |                             | 55144550205                                      | 5              | (P) Pollukultuund                   | -    |                               | V     | Okoala                                                                   | ide kogupindala                                                                           |                        | () Teraks või ava      | (O) Omandis      |
| 0  |                             | 55144540699                                      | 7              | (PR) Pikaajaline rohu               |      |                               | ~     | Põllum                                                                   | ajanduskultuur                                                                            |                        | () Teraks või ava      | (O) Omandis      |
| 0  |                             | 55244543886                                      | 1              | (PR) Pikaajaline rohu               |      |                               |       | Tapsus                                                                   | statud kultuur                                                                            |                        | (H) Haljassöödaks      | (KR) Kirjalik re |
| E  |                             | 55244526671                                      | 4              | (PR) Pikaajaline rohu               |      |                               |       | Kasutu                                                                   | eñviac                                                                                    |                        | () Teraks või ava      | (KR) Kirjalik re |
|    | Lisa põld Kustuta põld Pri  | ndi põid.    Põidude ülekandmine    Lisa         | taotlusele Tag | asi taotiusele                      | ed ( | CSV faili Ekspordi põld       |       | Põllu pi<br>HS/HK<br>Põllu m<br>Viiman<br>Põllu ki<br>Üle piir<br>Tegevu | indala<br>/HV/ENIK<br>e põlluandmete muutje<br>irjeldus<br>i joonistamise põhjend<br>used | us                     |                        | 171 T            |
|    |                             | Põide lehel 1                                    | 8 👻            | 14 4 Leht                           | 1    | 1<br>71 P PI I                | 2     | Kokku 1                                                                  | 10 põldu Veerus "Taoti                                                                    | etav pindala" margitud | põldude kogupindala (  | on 96.17 ha      |

Joonis 5 Veergude peitmine ja sorteerimine.

Mahetootjad saavad põldude nimekirjas märkida põllule mahe maakasutuse. Taotlejale antakse ette eelmise aasta taotluse andmed või kindlaks tehtud andmed. Taotleja peab ise vajadusel andmeid uuendama (nt 1A asemel märkima 2A). Mahetootja kõikidel põldudel peab mahe maakasutuse lahter olema täidetud, muidu ei saa taotlust esitada. Mahe maakasutust saab märkida ka põllu joonistamise 4. sammus.

| Kasutusõigus      | Põllu pindala | HS/HK/HV/ENK | Mahe maakasutus        | Põllu muutmise kuupäev 👻        | Viimane põlluandmet |
|-------------------|---------------|--------------|------------------------|---------------------------------|---------------------|
| ~                 | >= - <=       | ×            | ×                      | alampiir 📴 ülempiir 🖪           | nimi                |
| (KR) Kirjalik re  | 0.46 ha       |              |                        |                                 |                     |
| (KR) Kirialik re  | 4.92 ha       |              | (1A) Põllul soovitakse | e toetuse aastal üleminekut alu | stada               |
| (rec) renjanic ro | 4.02 114      |              | (2A) Põllul on tegem   | iist 2. üleminekuaastaga        |                     |
| (KR) Kirjalik re  | 0.78 ha       |              | (3A) Põllul on tegem   | iist 3. üleminekuaastaga        |                     |
|                   |               |              | (M) Täielikult mahep   | õllumajanduslik maa             |                     |
| (KR) Kirjalik re  | 1.97 ha       |              | (MM) Mitte-mahepõl     | umajanduslik maa                |                     |
|                   |               |              |                        |                                 |                     |
| (KR) Kirjalik re  | 3.04 ha       |              | (2A) Põllul on tegemi  | 22.04.2018 16:09:03             |                     |
|                   |               |              |                        |                                 |                     |
| (KR) Kirjalik re  | 0.42 ha       |              | (2A) Põllul on tegemi  | 14.03.2018 10:29:46             |                     |
|                   |               |              |                        |                                 |                     |

Joonis 6 Mahe maakasutuse märkimine "Minu põllud" nimekirjas.

Põllumassiivi lingil vähemalt kolm sekundit olles kuvatakse kasutajale ka põllu kaardikuva, kuva kaob kui liikuda põllumassiivi numbrilt ära. Põllu eelvaate kuju võib lihtsustamise tõttu veidi erineda tegelikest joonistatud põllu piiridest.

| nu põllud                   |                                                                               |                |                                              |                   |                        |                       |                        | Kasuta viimase taotlus | se pölde Abi    |
|-----------------------------|-------------------------------------------------------------------------------|----------------|----------------------------------------------|-------------------|------------------------|-----------------------|------------------------|------------------------|-----------------|
| Staatus 🔺 🔻 Niitmistuvastus | Põllumassiivi nr / katastriüksuse tun                                         | Põllu number   | Maakasutuse tüüp                             | Okoalad           | Ökoalade kogupin       | Põllumajandusku       | Täpsustatud kultuur    | Otstarve/kasutus       | Kasutusõigus    |
| × ×                         | massiivi või katastri nr                                                      | põld1; põld2;  | ~                                            | ökoalade arv      | >=                     | ~                     | ~                      | ~                      |                 |
| 0                           | 63254298618<br>Põld ei ole joonistatud!<br>Palun valige põllumajanduskultuur! | Põl            | Palun valige maakasut<br>lumassiivi lingil o | lles kuvata       | 0.000 ha<br>kse selle  | Palun valige põll     |                        | () Teraks või ava      | (O) Omandis     |
| 0                           | 63354330470<br>Põld ei ole joonistatudi                                       | ole            | masolul põllu kuji<br>I                      | u                 |                        | ned                   |                        | () Teraks või ava      | (SR) Suuline    |
| 0                           | 55144540699<br>Palun valige põilumajanduskultud                               | 6              | (P) Põllukultuurid                           |                   | 0.000 ha               | Palun valige põll     |                        | () Teraks või ava      | (O) Omandis     |
|                             | 62160211314                                                                   | 1              | Pôllukultuurid                               | 39 ökoala         | 45.413 ha              | aedhernes             |                        | () Teraks või ava      | (O) Omandis     |
|                             | 55244526671                                                                   | Alusala - 621  |                                              | K                 | 1112"                  | paju                  |                        | (H) Haljassöödaks      | (KR) Kirjalik   |
|                             | <u>55244567848</u>                                                            | -              |                                              | (H) Haljassöödaks | (KR) Kirjalik          |                       |                        |                        |                 |
|                             | 55144550205                                                                   |                |                                              |                   |                        | liblikõieliste ja kõ  |                        | () Teraks või ava      | (O) Omandis     |
|                             | <u>55144540699</u>                                                            | 0              |                                              | //                | G                      | rohttaimed            |                        | () Teraks või ava      | (O) Omandis     |
|                             | 55244543886                                                                   |                |                                              |                   |                        | rohttaimed            |                        | (H) Haljassöödaks      | (KR) Kirjalik   |
|                             | 552445298/1                                                                   |                |                                              | Uskaart CMaa-ar   | Vinuta                 | rohttaimed            |                        | () Teraks või ava      | (KR) Kirjalik i |
| Lisa põld Kustuta põld Prir | ndi põld. Põldude ülekandmine Lisa                                            | taotlusele Tag | asi taotlusele                               | 1 CSV faili Eks   | spordi põld Impordi põ | Sid                   |                        |                        |                 |
|                             | Põide lehel 1                                                                 | 8 👻            | IA A Leht                                    | 1 /1 ) >          | 🕅 🥭 Kokku 1            | 10 põldu Veerus "Taot | etav pindala" märgitud | põldude kogupindala    | on 96.17 ha     |

Joonis 7 Põllu asukoha vaatamine.

Järgnevalt on välja toodud veerudes "Staatus" esinevad võimalikud väärtused.

| Staatuse<br>ikoon | Lühitekst<br>filtreerimiseks | Kohtspikker ( <i>Tooltip</i> )                                        | Staatuse selgitus ja<br>kohtspikker                  |
|-------------------|------------------------------|-----------------------------------------------------------------------|------------------------------------------------------|
|                   | Vigane põld                  | Põllu andmed on vigased                                               | Põld on olemas, on vigane.                           |
| -                 | Esitamata<br>taotlusel       | Põld on taotlusvormil,<br>mis on PRIA-le<br>esitamata                 | Põld on esitamata taotlusel.                         |
|                   | Esitatud<br>taotlusel        | Põld on taotlusvormil,<br>mis on PRIA-le esitatud                     | Põld on esitatud taotlusel.                          |
|                   | Kohustus<br>üleandmisel      | Põld on üleandmisel<br>koos kohustusega<br>kasutajale:<br>[KASUTAJA]" | Kohustus on üleandmisel.                             |
|                   | Kohustus üle<br>antud        | Põld on üle antud koos<br>kohustusega kasutajale:<br>[KASUTAJA]"      | Kohustus on üle antud.                               |
| $\triangleleft$   | Kohustus üle<br>võetud       | Põld on üle võetud koos<br>kohustusega kasutajalt:<br>[KASUTAJA]"     | Kohustus on vastu võetud,<br>kuvatakse vastuvõtjale. |
| ilma<br>ikoonita  | Korrektne põld               |                                                                       | Põld on olemas, joonistatud.<br>Ikooni ei näidata.   |

 Tabel 1 Põldude staatuste tähendused

Niitmise tuvastamise andmed on nähtavad ka veebikaardil: <u>https://kls.pria.ee/kaart/</u>. Tuleb avada kiht "Niitmise tuvastamine" ja otsida vajalikud põllud.

Järgnevalt on välja toodud veerus "Niitmistuvastus" esinevad võimalikud väärtused.

| Staatuse<br>ikoon | Lühitekst<br>filtreerimiseks | Kohtspikker (Tooltip)  | Staatuse selgitus             |
|-------------------|------------------------------|------------------------|-------------------------------|
|                   | Määramata                    | Informatiivne.         | Selle põllu kohta pole veel   |
|                   |                              | Põhineb satelliidiinfo | piisavalt andmeid, et         |
|                   |                              | analüüsil.             | niitmist saaks määrata.       |
|                   | Madal biomass                | Informatiivne.         | Andmeid selle põllu kohta on, |
|                   |                              | Põhineb satelliidiinfo | kuid biomassi hulk on liiga   |
|                   |                              | analüüsil.             | väike, et saaks               |
|                   |                              |                        | niitmist määrata.             |
|                   | Niitmata                     | Informatiivne.         | Niitmise tuvastamise perioodi |
|                   |                              | Põhineb satelliidiinfo | jooksul, ei ole ükski         |
|                   |                              | analüüsil.             | analüüs niitmist tuvastanud.  |
|                   | Niidetud                     | Informatiivne.         | Niitmise tuvastamise perioodi |
|                   |                              | Põhineb satelliidiinfo | jooksul on tuvastatud         |
|                   |                              | analüüsil.             | vähemalt 1 niitmine. Kui      |
|                   |                              |                        | niitmise kordi on rohkem kui  |
|                   |                              |                        | 1, siis näidatakse esimest.   |
|                   | Hilinenult                   | Informatiivne.         | Niitmine on tuvastatud.       |
|                   | niidetud                     | Põhineb satelliidiinfo | Tegevus on toimunud hiljem    |
|                   |                              | analüüsil.             | kui sellele põllule kehtiv    |
|                   |                              |                        | niitmise tähtaeg.             |

Tabel 2 Niitmistuvastuse staatused

## 1.3 Põldude andmete asendamine kindlaks tehtud andmetega

PRIA annab taotlejatele "Minu põllud" teenusesse ette kontrollitud ehk kindlaks tehtud andmed. Esimest korda teenusesse sisenemisel pärast andmete asendamiseks PRIA poolt määratud kuupäeva, kontrollitakse kõikidel taotlejatel, kas tema andmetes on kindlaks tehtud andmeid. Nendeks võivad olla:

- Kohapealse kontrolli tulemused (GPS mõõdistused);
- Kaugseire teel kontrollitud andmed (satelliitpildilt mõõdistused);
- Administratiivse kontrolli tulemused (põldude andmete muudatused, sh ka põldude jagunemised massiivide vahel);
- Eelmise taotluse põldude korrigeeritud jooned (põllu piiri on lõigatud ortofotolt uuendatud põllumassiivi piiriga):
- Põllumajandusameti kontrollitud andmed.

Kui Teil on selliseid andmeid, laaditakse "Minu põllud" teenusesse värske andmete seis. Andmete laadimine võib sõltuvalt eelmisel aastal taotletud põldude arvust aega võtta kuni 10 minutit. Laadimise protsessi on võimalik jälgida teenuses olevast teatest:

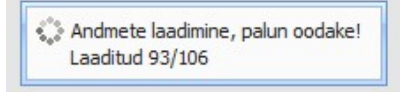

Kõik eelmise aasta põldude andmed asendatakse taotluse esitamise järgse või kindlakstehtud seisuga. See tähendab, et juhul kui olete vahepeal põldude piire muutnud, peate need uuesti joonistama!

Asendamine või uuesti joonistamine ei puuduta selliseid põlde, mis ei olnud kantud eelmise aasta taotlusele.

Kui asendamise protsess on lõppenud, antakse Teile infoteade toimunud muudatustest. Teates on välja toodud muudetud, juurde lisatud ning kustutatud põldude arv. Muudetakse neid eelmisel aastal taotlusel olnud põlde, mille andmed erinevad PRIA andmetest.

- Põlde lisatakse teenusesse juurde, kui näiteks kohapealses kontrollis on eest leitud ühe põllu asemel mitu põldu.
- Teenusest kustutatakse põllud juhul, kui kontrolli tulemusena on põld kokku mõõdetud teise põlluga või on põllul vastav puudus (näiteks kasutusõiguse puudumine vms) või mõõdetud pind on 0 ha.

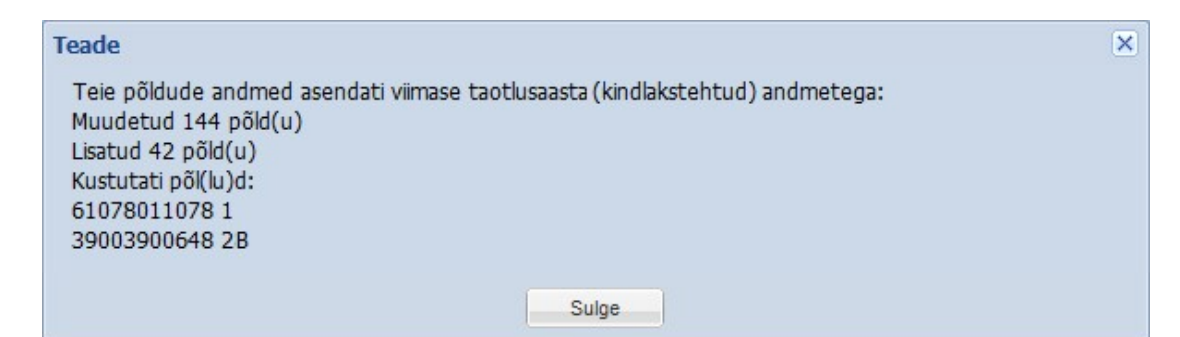

Andmete asendamisel võivad tekkida olukorrad, kus Teil tuleb põllud uuesti joonistada (põllu alla kuvatakse teade "Põld ei ole joonistatud!"). Sellised juhud esinevad kui:

• eelmise aasta põllu joonistatud pindala on erinev kontrolli tulemuses märgitud põllu pindalast;

• taotlusel olev pindala ei võrdu viimati taotletud joonistatud pindalaga (nt kui olete esitanud muudatusavalduse).

Tähele tuleb ka panna, et põldude numbrid võivad muutuda:

- põldude lahku mõõtmise korral põllu nr kujul: põllu nr osa nr
- põldude kokku mõõtmise korral: põllu nr, millega on kokku mõõdetud

Lisaks tühjendatakse ka "Minu põllud" teenuse nimekirjas lahtrid:

- Otstarve/kasutusviis kui kontrollis on muudetud kultuuri või põld on lahku/kokku mõõdetud.
- Kasutusõigus kui põld on lahku/kokku mõõdetud.
- HS/HK/HV/ENK tühjendatakse alati.

### 1.4 Põldude "Minu põllud" nimekirjast taotlusvormile lisamine

Kui olete tulnud pindalatoetuste taotlusperioodil või taotluse muudatusavalduse esitamisel "Minu põllud" teenusesse pindalatoetuste taotlusvormi kaudu, siis kuvatakse Teile lisaks nupud "Lisa taotlusele" ja "Tagasi taotlusele". Põldude taotlusvormile lisamiseks märkige üks või mitu põldu (lisage põllu ees olevasse kastikesse linnuke) ja vajutage nupule "Lisa taotlusele". Taotlusele juba lisatud põllud eristuvad loetelus staatuse ja teistest tumedama taustavärviga. "Tagasi taotlusele" nupu abil saate tagasi taotlusvormile.

| Minu p | öllud             |            |                                                                                                    |                 |                        |      |              |         |                              |                      |                          | Kasuta viimase taotlus | e põlde Abi      |
|--------|-------------------|------------|----------------------------------------------------------------------------------------------------|-----------------|------------------------|------|--------------|---------|------------------------------|----------------------|--------------------------|------------------------|------------------|
| Sta    | iatus 🔺 🔻 Niitmis | stuvastus  | Põllumassiivi nr / katastriüksuse tun                                                                       | Põllu number    | Maakasutuse tüüp       |      | Ökoalad      | Ökoala  | ide kogupin                  | Põllumajandusku      | Täpsustatud kultuur      | Otstarve/kasutus       | Kasutusõigus     |
|        | ~                 | ~          | masslivi või katastri nr                                                                                    | põld1; põld2;   |                        | *    | ökoalade arv | >=      | · <=                         | *                    | Y                        | *                      |                  |
|        | 0                 |            | 63254298618<br>Pöld ei ole joonistatud<br>Palun valige põllumajanduskultuu<br>Palun valige maakasutuse tüün | 2               | Palun valige maakasu   | t    |              |         | 0.000 ha                     | Palun valige põll    |                          | ( ) Teraks või ava     | (O) Omandis      |
| 8      | 0                 | Esitam     | ata taotlusvormile kantud                                                                                   | põllu real      | on kollane mär         | ge   | nd ning rid  | da eri: | stub halli t                 | taustaga             |                          | () Teraks või ava      | (SR) Suuline r   |
| ٥      | 0                 | V          | 55144540699<br>Palun valige põllumajanduskultuu                                                             | 6               | (P) Põllukultuurid     |      |              |         | 0.000 ha                     | Palun valige põll    |                          | () Teraks või ava      | (O) Omandis      |
|        |                   |            | 62160211314                                                                                                 | 1               | (P) Põllukultuurid     |      | 39 ökoala    |         | 45.413 ha                    | aedhernes            |                          | () Teraks või ava      | (O) Omandis      |
| 8      |                   |            | 5524452667                                                                                                  | 3               | (PK) Püsikultuurid     |      | 1 ökoala     |         | 1.200 ha                     | paju                 |                          | (H) Haljassöödaks      | (KR) Kirjalik re |
|        |                   |            | 55244567848                                                                                                 | 2               | (PR) Pikaajaline rohum | aa   |              |         | 0.000 ha                     | rohttaimed           |                          | (H) Haljassöödaks      | (KR) Kirjalik re |
|        |                   |            | 55144550205                                                                                                 | 5               | (P) Põllukultuurid     |      |              |         | 0.000 ha                     | liblikõieliste ja kõ |                          | () Teraks või ava      | (O) Omandis      |
|        |                   |            | 55144540699                                                                                                 | 7               | (PR) Pikaajaline rohu. |      |              |         | 0.000 ha                     | rohttaimed           |                          | () Teraks või ava      | (O) Omandis      |
|        |                   |            | 55244543886                                                                                                 | 1               | (PR) Pikaajaline rohu. |      |              |         | 0.000 ha                     | rohttaimed           |                          | (H) Haljassöödaks      | (KR) Kirjalik re |
| Mä     | rkige põllud      | l ning vaj | jutage "Lisa taotlusele"                                                                                    | 4               | (PR) Pikaajaline rohu. |      |              |         | 0.000 ha                     | rohttaimed           |                          | () Teraks või ava      | (KR) Kirjalik re |
|        |                   |            | Kui p                                                                                                    | õllud on jo     | onistatud ja tao       | otlu | usele kanti  | ud, va  | jutage "Ta                   | agasi taotluse       | ele"                     |                        |                  |
|        | Valik, mitu       | põldu so   | povite Põldude ülekandmine                                                                                  | taotlusele Taga | Lehti ko               | okl  | ku Lu        | ehted   | e vahel lii<br>Id Impordi põ | kumine               | Põldude in               | nfo kokku              |                  |
|        | ühel lehel l      | kuvada     | Põide leher                                                                                                 | 18 👻            | IN A Leht              |      | 1 /1         | 21      | 🤁 Kokku 1                    | 10 põldu Veerus "Tao | tletav pindala" margitud | pöldude kogupindala    | on 96.17 ha      |

Joonis 6 Põllu taotlusvormile lisamine.

Kõikide põldude korraga taotlusele lisamiseks tuleb Teil põldude nimekirja paremalt alt servast valida kuvamiseks kõik põllud ühele lehel.

Seejärel tehke märge põldude nimekirja vasakul üleval servas "Staatus" veeru päise kõrval olevas märkeruudus.

| Mir | nu põllud |                         |               |                          |              |          |          |        |
|-----|-----------|-------------------------|---------------|--------------------------|--------------|----------|----------|--------|
|     | Staatus   |                         | Põllu number  | Maakasutuse tüüp         | Ökoalad      | Ökoalade | kogupind | Põllu  |
| 1   | ~         | massīvi või katastri nr | põld1; põld2; | *                        | ökoalade arv | >=       | <=       |        |
|     |           | <u>55244526671</u>      | 4             | (PR) Pikaajaline rohumaa |              |          | 0.000 ha | rohtt  |
|     |           | <u>55244543886</u>      | 1             | (PR) Pikaajaline rohumaa |              |          | 0.000 ha | rohtt  |
|     |           | <u>55144540699</u>      | 7             | (PR) Pikaajaline rohumaa |              |          | 0.000 ha | rohtt  |
|     |           | <u>55144550205</u>      | 5             | (P) Põllukultuurid       |              |          | 0.000 ha | liblik |
|     |           | <u>55244567848</u>      | 2             | (PR) Pikaajaline rohumaa |              |          | 0.000 ha | rohtt  |

Joonis 7 Kõikide põldude märkimine.

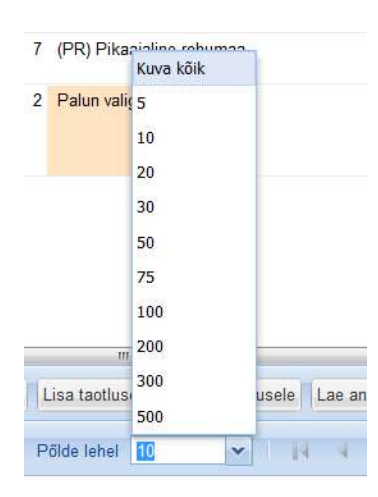

### 1.5 "Minu põllud" nimekirja lisavõimalused

"Minu põllud" nimekirja allservas on nupud "Põldude ülekandmine" ja "Lae andmed CSV faili".

"Põldude ülekandmine" nupu abil saab nimekirjas olevaid põlde kanda teise e-PRIA kasutaja nimekirja, nt joonistab kogenum kasutaja enda põldude nimekirjas põllu valmis ja saab seejärel selle kanda teisele kasutajale. Põllu ülekandmiseks tuleb teha märge ühe või mitme põllu ees, mida soovite üle kanda ja seejärel vajutada nupule "Põldude ülekandmine". Üle saab kanda põlde, mis ei ole lisatud ülekandja pooleliolevale taotlusvormile.

Avanevasse aknasse tuleb sisestada e-PRIA kliendi registri- või isikukoodi, kellele soovitakse põld üle kanda.

Silmas tuleb pidada, et registrikoodi olemasolul tuleb otsingusse sisestada registrikood.

Seejärel kuvatakse ülekandjale kliendi nimi, kellele põllud üle kantakse ja ülekantavate põldude andmed. "Jah" nupu vajutamisel kustutatakse ülekantud põllud ülekandja "Minu põllud" nimekirjast ära ning kantakse üle saaja "Minu põllud" nimekirja.

| Põldude ülekandmine                                                                                                    |   |
|----------------------------------------------------------------------------------------------------|---|
| Põllu andmete ülekandmine                                                                                                    | X |
| NB! Ülekandmine tõstab põllud teise kasutaja põldude nimekirja. Kohustuse üleandmiseks kasutage teenust<br>"Pindala- ja loomapõhiste toetuste kohustuste andmete vaatamine, üleandmine ja asendamine". |   |
| Kas olete kindel, et soovite valitud põllud üle kanda saajale: MART MARD?                                                                                                    |   |
| Üle kantavad põllud:                                                                                                    |   |
| Põllu number: 1, alusala: 62160211314.                                                                                                    |   |
|                                                                                                    |   |
| Jah                                                                                                    |   |

Kui sisestatud isiku- või ärikoodiga klienti PRIA kliendiregistris ei ole, siis põlde üle anda ei saa.

"Lae andmed CSV faili" nupu abil saab kasutaja märgitud põllud salvestada CSV formaadis. Kui kasutaja ei märgi ühtegi põldu, salvestatakse faili kogu põldude nimekiri. Pärast "Lae andmed CSV faili" nupule vajutamist saab kasutaja määrata veergude eraldusmärgi (vaikimisi pakutakse semikoolonit) ning faili nime. Olenevalt kasutaja veebilehitseja seadistustest pakutakse kasutajale pärast "OK" nupu vajutamist valikut faili salvestamiseks soovitud kohta või salvestatakse fail vaikimisi seadistatud kohta kasutaja arvutis.

| Lae andmed CSV faili  |                      |   |
|-----------------------|----------------------|---|
| Põldude laadimine CSV | / faili 🔻            | × |
| Veergude eraldusmärk  |                      |   |
| Faili nimi:           | Minu_pollud_12_04_2( |   |
|                       |                      |   |
|                       | OK Katkesta          |   |

Samuti on võimalik põldude nimekirja eksportida ning importida tab, shp või gpx formaadis.

| ormaadis.                                                                                                    |                                                                                                    |                   |  |
|----------------------------------------------------------------------------------------------------|----------------------------------------------------------------------------------------------------|-------------------|--|
| <sup>-</sup> aili nimi:                                                                                                    | Minu_pollud_12_04_2015                                                                                                    |                   |  |
| Faili tüüp:                                                                                                    | SHP                                                                                                    |                   |  |
|                                                                                                    | 💿 Tab                                                                                                    |                   |  |
|                                                                                                    | O GPX                                                                                                    |                   |  |
|                                                                                                    |                                                                                                    |                   |  |
|                                                                                                    | Kinnita Loobu                                                                                                    |                   |  |
| Impordi põ                                                                                                    | Kinnita Loobu                                                                                                    |                   |  |
| Impordi põ                                                                                                    | Id mekiri SHP, TAB või GPX formaadis.                                                                                                    |                   |  |
| Impordi põ<br>npordi põldude nii<br>SHP ja TAB failid                                                                                                    | nekiri SHP, TAB või GPX formaadis.                                                                                                    | imaalne           |  |
| Impordi põi<br>npordi põidude nin<br>SHP ja TAB failid<br>suurus on 2 MB.<br>Andmed peavad                                                                                                    | nekiri SHP, TAB või GPX formaadis.<br>peavad olema arhiveeritud ZIP formaadis ja faili maksi<br>olema EPSG:4326 projektsioonis!                                                                                                    | imaalne           |  |
| Impordi põidude nii<br>SHP ja TAB failid<br>suurus on 2 MB.<br>Andmed peavad<br>Selleks, et andme                                                                                                    | nekiri SHP, TAB või GPX formaadis.<br>peavad olema arhiveeritud ZIP formaadis ja faili maksi<br>olema EPSG:4326 projektsioonis!<br>eid importida, peab andmete fail sisaldama järgmiseid                                                      | imaalne<br>välju: |  |
| Impordi põldude nii<br>shP ja TAB failid<br>suurus on 2 MB.<br>Andmed peavad<br>Selleks, et andme<br>wkb_geometry - põ<br>kirjeldus - põllu kirj                                                                                                    | Id<br>mekiri SHP, TAB või GPX formaadis.<br>peavad olema arhiveeritud ZIP formaadis ja faili maksi<br>olema EPSG:4326 projektsioonis!<br>eid importida, peab andmete fail sisaldama järgmiseid<br>ijlu geomeetria<br>jeldus                   | imaalne<br>välju: |  |
| Impordi põldude nii<br>sHP ja TAB failid<br>suurus on 2 MB.<br>Andmed peavad<br>Selleks, et andmw<br>wkb_geometry - pä<br>kirjeldus - põllu kir<br>pollunr - põllunumt<br>kasutusoig - kasutu                                                                                                    | Id<br>mekiri SHP, TAB või GPX formaadis.<br>peavad olema arhiveeritud ZIP formaadis ja faili maksi<br>olema EPSG:4326 projektsioonis!<br>eid importida, peab andmete fail sisaldama järgmiseid<br>fillu geomeetria<br>jeldus<br>per<br>sõigus | imaalne<br>välju: |  |
| Impordi põldude ni<br>spordi põldude ni<br>SHP ja TAB failid<br>suurus on 2 MB.<br>Andmed peavad<br>Selleks, et andme<br>wkb_geometry - põ<br>kirjeldus - põllu kir<br>pilulur - põllu kir<br>hasutusoig - kasut<br>otstarbed - otstarw<br>pindala - põllu pind                                                                                                  |                                                                                                    | imaalne<br>välju: |  |
| Impordi põidude nii<br>SHP ja TAB failid<br>suurus on 2 MB.<br>Andmed peavad<br>Selleks, et andmw<br>wkb_geometry - pä<br>kirjeldus - põilu kir<br>pollunr - põilunumt<br>kastusoig - kasutu<br>otstarbed - otstarv<br>pindala - põilu pind<br>massiiv - massiivi r<br>kataster - katastriti                                                                     |                                                                                                    | imaalne<br>välju: |  |
| Impordi põldude nii<br>SHP ja TAB failid<br>suurus on 2 MB.<br>Andmed peavad<br>Selleks, et andme<br>kirjeldus - põllu kirj<br>pollun - põllu num<br>kasutusoig - kasutu<br>otstarbed - otstarvo<br>pindala - põllu pind<br>massiiv - massivi ri<br>kastus - katastritt<br>toetuse_v_k - HS/H.                                                                   |                                                                                                    | imaalne<br>välju: |  |
| Impordi põldude nii<br>SHP ja TAB failid<br>suurus on 2 MB.<br>Andmed peavad<br>Selleks, et andme<br>wkb_geometry - põ<br>kirjeldus - põllu kirj<br>pollun - põllunum<br>kastutsoig - kasutu<br>otstarbed - otstarvy<br>pindala - põllu pind<br>massiiv - massiivi r<br>kataster - katastritit<br>toetuse_v_k - HS/H<br>kultuur - kasvatata<br>maatyyp - maakasu |                                                                                                    | imaalne<br>välju: |  |

"Minu põllud" nimekirja all paremas nurgas on toodud põldude arv ja pindala koondina.

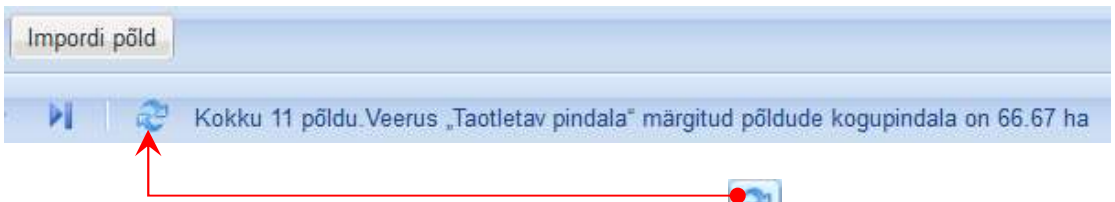

Vajutades "Minu põllud" nimekirja all oleval nupul saad uuendada põldude nimekirjas olevaid andmeid, sellega kindlakstehtud andmete laadimine ei käivitu.

## 2 "Minu põllud" teenuses põldude joonistamine

### 2.1 Põldude joonistamise üldised põhimõtted

"Minu põllud" kaardirakendusse ehk viisardisse suunatakse Teid, kui vajutate "Minu põllud" nimekirjas Lisa põld nupule.

Avaneb kogu Eesti kaart. Kaardi kohal kuvatakse põllu joonistamise sammud koos sammu numbri ja nimetusega. See menüü on informatiivne. Sammud, mis tuleb põllu joonistamisel alati läbida, on järgmised:

- 1. Põllumassiivi valik otsing massiivi asukoha, massiivi numbri või katastriüksuse nime ja tunnuse, aadressi või koordinaatide alusel. Kõiki otsinguid saab teha ühelt väljalt.
- 2. Põlluala valik vajaliku põlluala saab valida eelmises sammus valitud põllumassiivi lõikamisel (katastriüksuste, erineva vanusega rohumaa-alade, Natura alade ning olemasolevate põllupiiridega) tekkinud osadest.
- 3. Põllupiiri muutmine saab muuta eelmises sammus valitud põlluala piiri või joonistada uue põllu piiri ning lisada takistusi. Takistused on põllumassiivil asuvad mittetoetusõiguslikud ja/või põllumajanduslikust kasutusest väljasolevad alad (nt üle 2 meetri laiused kraavid, võsa, püsivad ehitised, tiigid, oksahunnikud, palgivirnad, sõnnikuaunad jms), mille pind arvestatakse põllu pindalast välja.
- 4. Andmete edastamine selles sammus on näha lõplik põllu kuju koos põllu andmete ning põlluga kattuvate säilitatavate maastikuelementide ning harimispraktikatega. Siin sisestatakse kõik põllu andmed, sh põllu number, maakasutuse tüüp, kasvatatav põllumajanduskultuur, täpsustatud kultuur, HS/HV/HK/ENK ja mahe maakasutuse märge, otstarve/kasutusviis ja kasutusõigus.

Korraga saab joonistada ning sisestada ühe põllu andmeid.

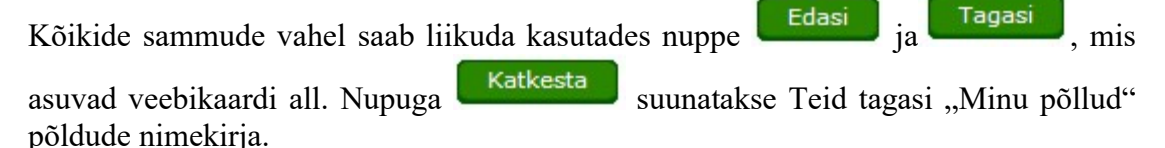

Igal sammul on võimalik vahelehelt 'Kihid' sisse ja välja lülitada Teid huvitavaid kaardikihte.

Täpsem abiinfo on olemas ka vasakul kollasel paneelil. Kõikides sammudes on abiks nuppude juures olevad kohtspikrid.

## 2.2 Põllu joonistamise sammud

### 2.2.1 Põllumassiivi valik

Vasakul kollasel paneelil asub põllumassiivi/katastriüksuse otsing, mille kaudu saab otsida põllu asukohta kohanime (väikseim haldusüksus on otsingus küla), põllumassiivi või katastriüksuse tunnuse, katastriüksuse nime ning koordinaatide järgi. Sisestades kohanime, annab süsteem viis esimest päringule vastavat nimetust, tegemata vahet täpitähtedel. Samuti saab otsitava maa-ala üles leida kaardil klõpsates:

- tehes topeltklõpsu soovitud kohal suurendatakse vastavat kohta;
- liigutades vasakul suurendusribal kollast nihikut tasemetel Eesti, maakond, vald, põllumassiiv jne;
- nihutades kaardiakent sobivale kohale.

Massiivi saab märkida kas vasakul paneelil nimekirjas hiirega vastaval real klõpsates või kaardil massiivile klõpsates. Mõlemal juhul eristub valitud massiiv nii nimekirjas kui kaardil teise värviga.

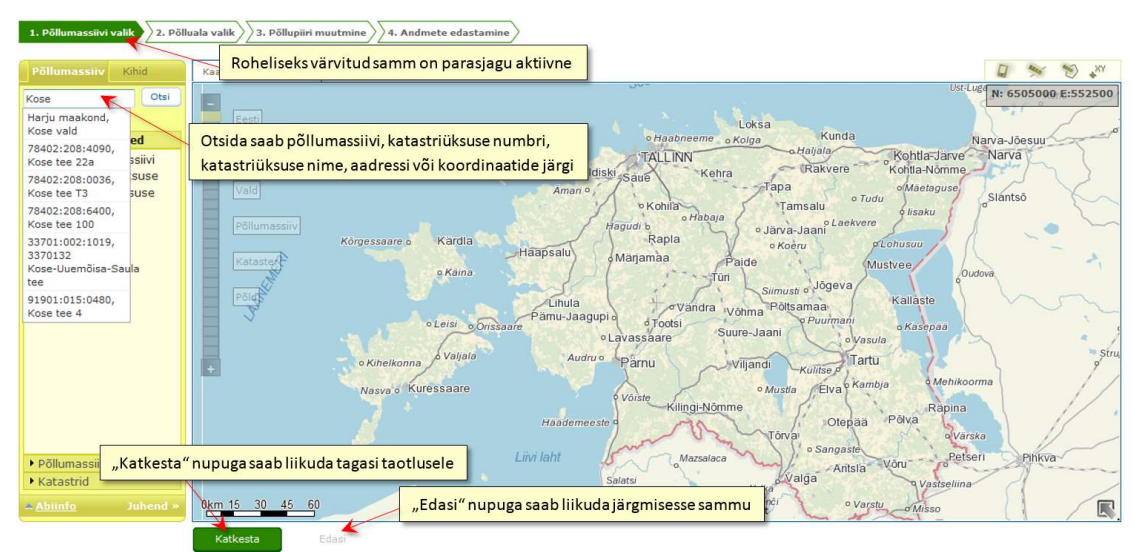

Joonis 8 Põllu joonistamise esimene samm, põllumassiivi otsimine.

Kaarti saab nihutada, hoides all hiire vasakut klahvi ning samal ajal hiirt soovitud suunas liigutades.

Põllumassiivi leidmisel ja hiljem põllu joonistamisel saab abina kasutada tööriista "Lae GPS andmed". Siitkaudu saate laadida GPX–vormingus faili, mille sisu kuvatakse joonena kaardile (ka fookus liigub kaardil automaatselt). **NB!** See ei ole valmis põllujoon, vaid abijoon, millele saate taotletava põllu piiri joonistada. GPS andmed võite laadida ka järgmistes sammudes.

Kui maa-alal, millele soovite joonistada põldu, ei ole põllumassiivi või katastriüksuse numbrit, valige põllumassiivi valiku sammus kaardilt selle maa-ala kõrval asuv põllumassiiv või katastriüksus.

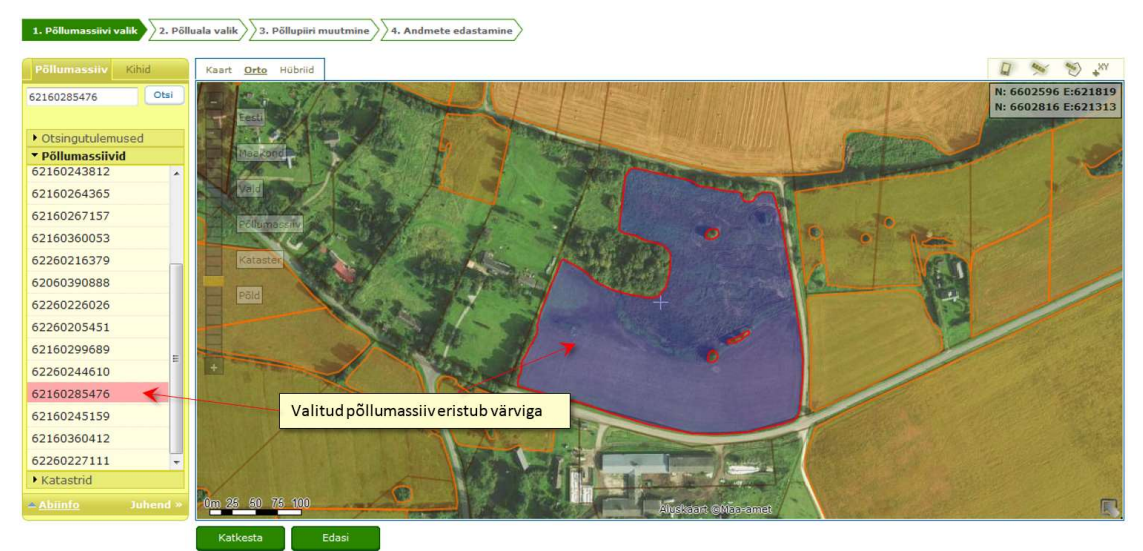

Joonis 9 Põldude joonistamise esimene samm, põllumassiivi otsimine.

Pärast massiivi valimist saab liikuda edasi järgmisele sammule, vajutades nupule

#### 2.2.2 Põlluala valik

Teises sammus saate valida ala, millele hakkate põldu joonistama.

Selleks, et valitavad alad moodustaksid ühtse põlluala, peavad valitavad alad puutuma omavahel kokku vähemalt ühes punktis. Te saate põlluala valida kas kaardil või vasakult kollaselt paneelilt klikkides katastriüksuste numbritel, samuti saab korraga valida kõik võimalikud alad kasutades nuppu "Vali kõik". Lisaks saate sobiva ala valida, kui veate kaardil valitava ala ümber hiirega ristküliku, ristkülik moodustub hoides all hiire vasakut klahvi ja tõmmates kujundile mõttelise diagonaali. Valiku tühistamiseks tuleb uuesti klõpsata kas kaardil või menüüs valitud alal või kasutada nuppu "Tühista valik".

Eelmises sammus valitud põllualast lõigatakse välja Teie teised juba joonistatud põllud ja põllumassiivist moodustatakse omavahel ühendatud tükid järgmiste osade alusel:

- a) katastriüksused
- b) erineva vanusega rohumaa-alad, kui põllumassiivil asub varasemaid heintaimede põldusid
- c) Natura ala, kui põllumassiiv asub Natura 2000 toetusõiguslikul alal
- d) veekaitsevöönd
- e) PLK 2014-2020 ala.

Kui Teie põld ei asu PRIA registrisse kantud toetusõiguslikul põllumassiivil või katastriüksusel ja Teil pole võimalik siin soovitud ala valida või soovite joonistada ise põllu piiri, siis vajutage samuti nupul "Edasi", mispeale liigutakse järgmisesse sammu, kus Teil on võimalik joonistada uus põlluala piir.

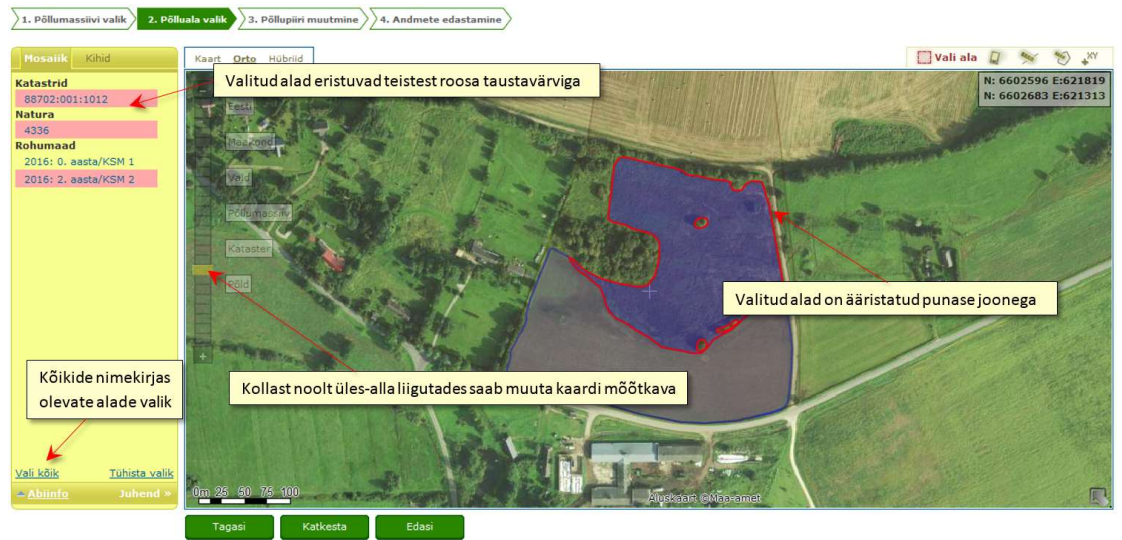

Joonis 10 Põldude joonistamise teine samm, põlluala valik.

Pärast põlluala valikut saab liikuda edasi järgmisse sammu, vajutades nupule

### 2.2.3 Põllupiiri muutmine

Kui kogu eelmises sammus valitud ala ei vasta veel lõplikult joonistatava põllu tegelikele piiridele, siis selles sammus saab vajadusel põllu piire tegelikkusele vastavaks muuta. Selleks klõpsake põllu piirjoonel muutust vajavas punktis hiire vasaku klahviga ning klahvi all hoides ja hiirt liigutades nihutage märgitud punkt soovitud asukohta kaardil. Uue nurgapunkti tekitamiseks klõpsake põllu piiril. Sinised nurgapunktid on nö liitpunktid - väga lähestikku asuvad punktid kuvatakse ühe punktina. Piiripunkti kustutamiseks liikuge nurgapunktile ja vajutage "Delete" klahvi klaviatuurilt. Mitme järjestikuse piiripunkti kustutamiseks hoia all "Delete" klahvi ning liigu hiirega üle kustutatavate punktide.

Põllu joonistamise käigus näidatakse jooksvalt kaardiakna üleval paremas servas koordinaate, põllu ümbermõõtu, kogupindala, takistusteta pindala, põllu kattuvust potentsiaalsete ökoaladega ning põllumassiivi maakasutust.

Kui kasutasite GPS andmeid (või laete vastava gpx–faili selles sammus), kuvatakse Teile nn abijoon. **NB!** See ei ole lõplik põllu piir, põllu peate ise joonistama!

Edasi

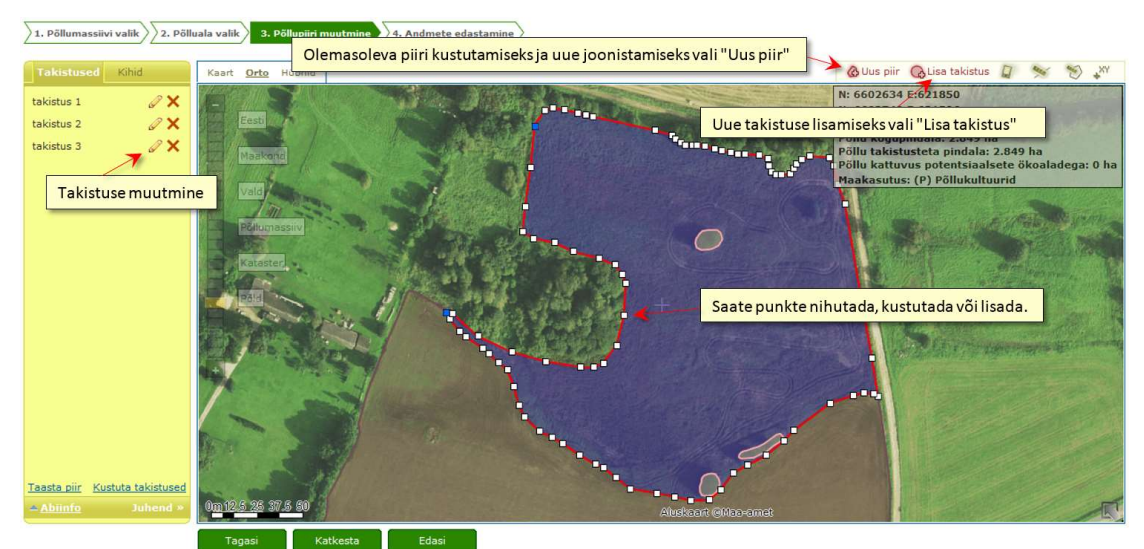

Joonis 11 Põldude joonistamise kolmas samm, põllupiiri joonistamine.

Taotlusperioodi algusest kuni toetuste määramiseni (veebruari algus) on võimalik Teil põldu joonistada ka väljapoole põllumassiivi piire. Esmalt antakse Teile 3. sammust 4. sammu liikumisel valik kolme võimalusega (joonis 11). Kui olete sobiva valiku teinud, liigub kaardirakendus edasi 4. sammu, kus Teil tuleb kirjutada muudatuse kohta põhjendus selgitamaks maa toetusõiguslikkust.

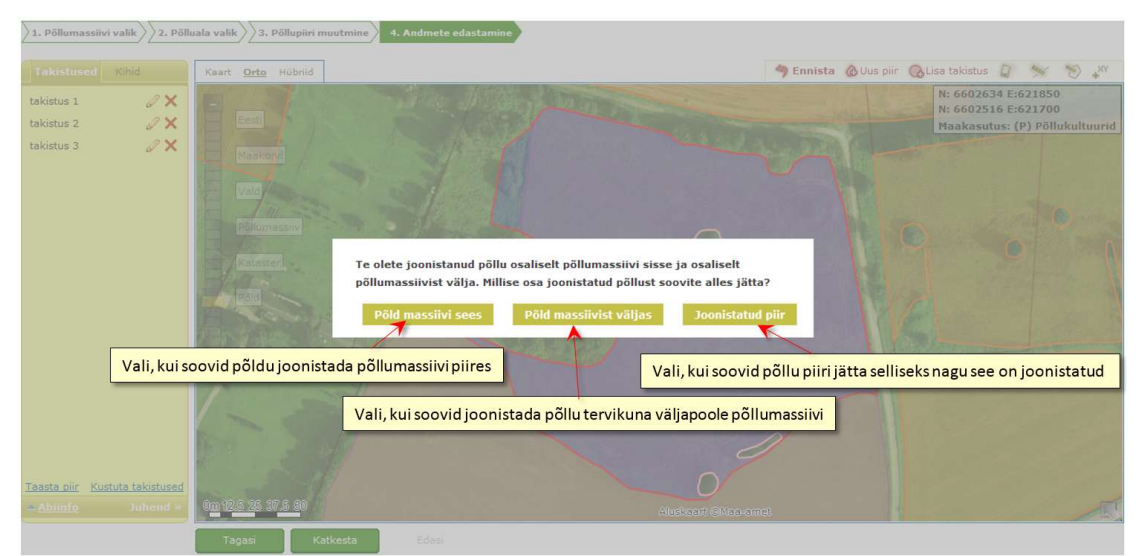

Joonis 12 Kaardirakenduse 3. sammus antav valik, kui põld on joonistatud väljapoole põllumassiivi piire.

Väljaspool eelkirjeldatud aega põllu piiri üle põllumassiivi piiri joonistada ei saa ehk kui nihutate põllu piiripunkti lubatavast joonistusalast välja, kuvatakse see osa katkendjoonega. Väljapoole lubatud osa süsteem ei salvesta, vaid jätab põllu piiriks joonistusalasse (st kontrollalasse) jääva piiri ning see kuvatakse pideva joonena.

Kui põllule jääb mõni selline ala, millele ei saa toetust taotleda ja mida pole veel taotletavalt põllualalt välja lõigatud, siis saab seda ala põllult välja lõigata takistuse lisamisega. Takistused on põllumassiivil asuvad mittetoetusõiguslikud ja/või põllumajanduslikust kasutusest väljas olevad alad (nt üle 2 meetri laiused kraavid, võsa, püsivad ehitised, tiigid, oksahunnikud, palgivirnad, sõnnikuaunad jms), mille pind arvestatakse põllu pindalast välja. Takistuse lisamiseks tuleb vajutada nuppu "Lisa

takistus" ja joonistada kaardil joon ümber selle ala. Iga klõpsuga fikseeritakse väljalõigatava takistusala uus punkt. Takistuse joonistamise lõpetab topeltklõps hiirega. Takistuse joonistamise käigus kuvatakse jooksvalt üleval paremas servas ka takistuse ümbermõõtu ja pindala ning põllu pindala koos ja ilma takistuseta.

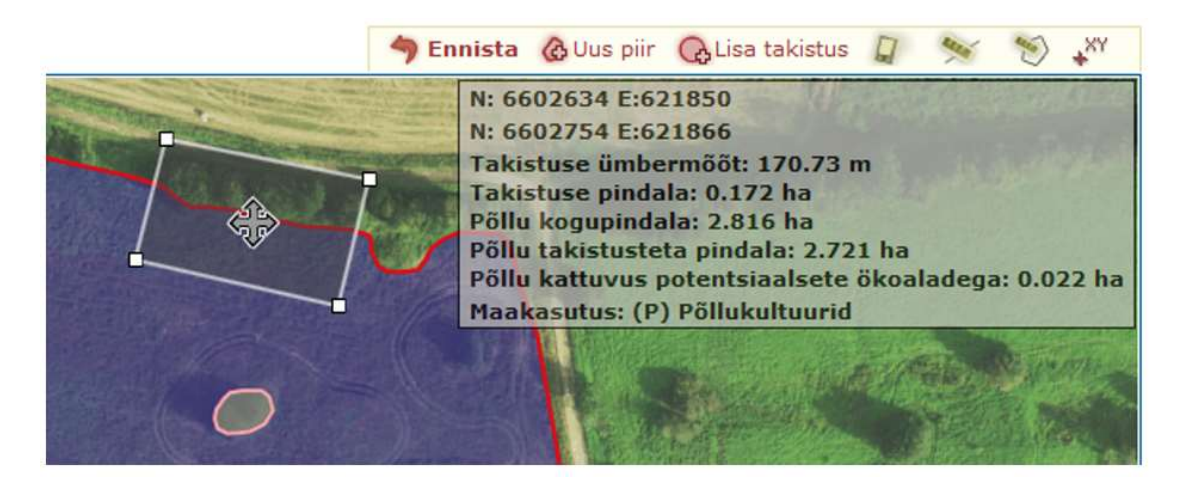

Kui olete joonistanud põllu alale, kus oli juba algselt takistus sees (st Te ei pidanud ise takistust joonistama ning 3. ja 4. sammus olles kursoriga põllu kohal ilmus tekst "põld koos takistusega"), siis kaardi uuesti avamisel kuvatakse see automaatselt takistusena vasakul paneelil. Taotlusperioodi jooksul sellise takistuse kustutamist loetakse samuti väljapoole põllumassiivi piiri joonistamiseks ning 4. sammus tuleb kirjutada muudatuse kohta selgitus. Väljaspool taotlusperioodi sellist takistust ei saa ära kustutada.

Ise lisatud takistusi saate kustutada vasakul kollasel paneelil asuva nupu "Kustuta takistused" abil.

Kui põld moodustab massiivist vaid väikese osa ning märgitud ala peab õige põllu kuju saavutamiseks liiga palju töötlema, võib selle asemel joonistada täiesti uue põllu. Uue põllu joonistamiseks klõpsake hiirega kaardi kohal oleval nupul "Uus piir". Süsteem küsib kinnitust vana piiri kaotamise kohta ning kui vastate "Jah", kustutatakse süsteemi poolt tekitatud põld ning Teile antakse valida kahe joonistusviisi vahel:

#### • "Joonista ala"

- Joonistage kaardile hiire vasaku klahviga klõpsates uus põld (iga vasaku hiireklahviga tehtud klõps tekitab uue piiripunkti ning viimase punkti ja kursori vahel tekib joon, mis aitab hinnata loodava PLK ala kuju).
- o Joonistamise lõpetamiseks tehke hiire vasaku klahviga topeltklõps.
- "Joonista ala joone ja puhvriga"
  - Märatake joonele lisatav puhvri laius (vahemikus 1-50 meetrit) ning seejärel joonistage põld soovitud kohta (iga vasaku hiireklahviga tehtud klõps tekitab joonele uue pidepunkti).

|   |       | ×          |
|---|-------|------------|
| m | Jätka | Loobu      |
|   | m     | m<br>Jätka |

 Joonistamise lõpetamiseks tehke hiire vasaku klahviga topeltklõps, peale mina muutub joonistatud joon alaks ning edasi on võimalik muuta selle piiripunkte.

| 1. Põllumassiivi valik                              | luala valik 3. Põllupiiri muutmine                 | 4. Andmete edastamine |                                                                                                    |                        |                                                                                                    |
|-----------------------------------------------------|----------------------------------------------------|-----------------------|----------------------------------------------------------------------------------------------------|------------------------|----------------------------------------------------------------------------------------------------|
| Takistused Kihid                                    | Kaart <u>Orto</u> Hübriid                          |                       |                                                                                                    | 🀬 Ennista 🙆 Uus piir 🌘 | 🚴 Lisa takistus 📮 ⋟ 🎲 🖓                                                                                                   |
| takistus 1                                          | Eest<br>Maakond<br>Vald<br>P20umasaiv<br>Nataster  |                       | Lipeta topeliklikga                                                                                                    |                        | N: 6595839 Ec24034<br>N: 659584 Ec24056<br>Vahekaugus: 62:30 m<br>Vimane Iölit: 62:30 m<br>Maakasutus: (P) Põllukultuurid |
| Alusta joonistamist<br>igasse külge määrat          | ala keskjoonelt, arvestades<br>tud ulatuses puhver | punktile              | and the second second s | X                      |                                                                                                    |
| Teasta piir Kustuta takistused<br>Ablinfe Juhend >- | •<br>0 <u>m 6 1</u> 2 16 24                        |                       | Abstead eMaaram                                                                                                    | Joonistami             | ne lõpeta topeltklikiga                                                                                                   |
|                                                     | Tagaci Katkasta                                    | Edaci                 |                                                                                                    |                        |                                                                                                    |

Joonis 13 Joone ja puhvriga põllu joonistamine.

Kui põld, mida soovite joonistada, ei asu PRIA põllumassiivide registris (st. kui soovite toetust taotleda või maakasutust näidata põllul, mis ei asu põllumassiivide registrisse kantud alal ja millel pole ka katastriüksuse tunnust), saate uue põllu joonistada ka kontrollalast välja. Selleks alustage piiri joonistamist põllumassiivi piiridest väljaspool (tehke esimene punkt põllumassiivi piirist väljapoole). "Minu põllud" nimekirjas märgitakse sellisel juhul põllumassiivi numbri kohale 0. Nagu ka üle põllumassiivi piiri põllu joonistades selgitada kaardirakenduse 4. sammus maa toetusõiguslikkust.

#### Vaata ka põllu joonistamise videojuhendit!

Põllu joonistamise kolmandas sammus on kasutajal võimalik võtta tagasi kümme viimati tehtud sammu. Selleks kuvatakse kaardi ülaserva nupp "Ennista" ja ennistatud tegevuse taastamiseks mõeldud nupp "Tee uuesti".

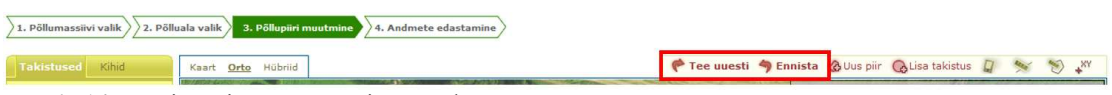

Joonis 14 "Ennista" ja "Tee uuesti" nupud.

Soovi korral saate vaadata PRIA kontrollmõõtmiste piire. Selleks tuleb lülitada sisse kontrollmõõtmiste kiht, valides vasakul kollasel paneelil vaheleht "Kihid" ja teha märge "Kontrollmõõtmised" ette. Kihti saab sisse lülitada, kui Teie põllumassiivil või sellega piirneval alal on PRIA sooritanud kontrollmõõtmisi.

1. Põllumassiivi valik

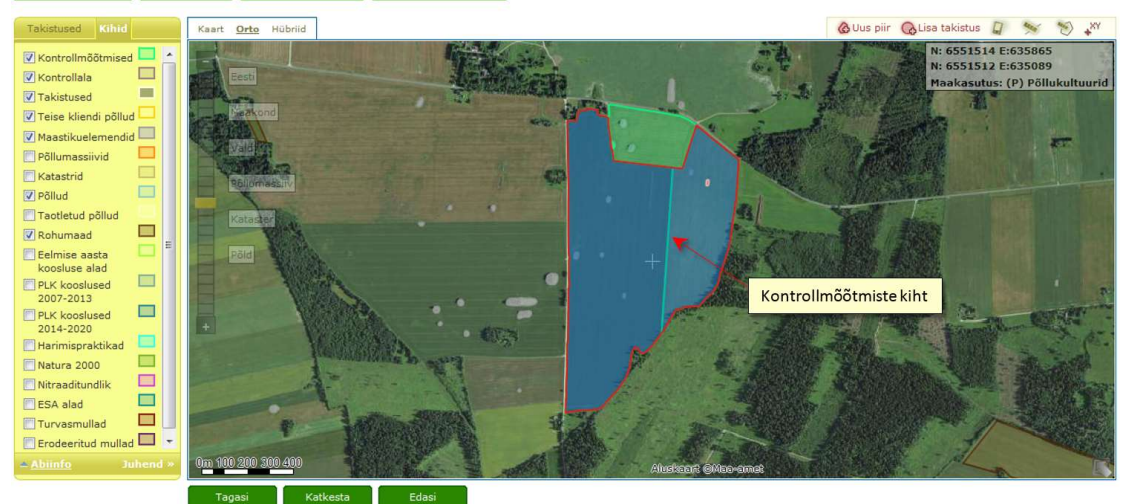

Joonis 15 Kontrollmõõtmiste kiht.

Toetuse taotlemiseks peab põld olema üks ühtne ala, kuid põllu joonistamisel või takistuste lisamisel võivad tekkida alad, mis ei ole omavahel ühendatud. Sellisel juhul kuvab süsteem teate "Põllu-ala peab olema üks ühtne ala!" Sellisel juhul tuleb Teil kas põllu piiri muuta nii, et erinevate põllu osade vahel oleks ühendus või muuta alad mitmeks erinevaks põlluks. Süsteem pakub võimalused "Vali ala" ja "Loobu". Valides "Loobu" kuvatakse Teile põllupiiri muutmise samm ja saate põllu iseseisvalt parandada. Valides "Vali ala", kuvatakse Teile tekkinud põllutükid. Teil on võimalik valida ala hiirega klõpsates kaardilt või vasakult kollaselt paneelilt. Kui olete ala valinud, tuleb vajutada nuppu "Kinnita valik" ja põllu joonistamine jätkub valitud põllut tavapärasel viisil.

Kui Teie põllu piir kattub mõne teise kasutaja poolt "Minu põllud" teenuses joonistatud põllu (põld peab olema kantud pindalatoetuste taotlusele) piiriga, kuvatakse seda kollase kihina. Kollase kihi peale liikudes kuvatakse põllu joonistaja nimi.

Kui Teie põld kattub Teie enda või mõne teise kasutaja poolt "Minu niidud" teenuses joonistatud PLK alaga (ala peab olema kooskõlastatud või peab põld olema kantud taotlusele), kuvatakse teise kasutaja PLK ala rohelise kihina ja sellele liikudes kuvatakse samuti PLK ala joonistaja nimi.

Teile antakse teenuses ja ka kaardirakenduses teated topelttaotlemise kohta, kui vähemalt 0,01 ha (st alates 50 m<sup>2</sup>) kattuvad:

- Erinevate taotlejate põllud;
- Erinevate taotlejate põld ja PLK 2014-2020 ala;
- Sama taotleja põld ja PLK 2014-2020 ala (kooslused "kadakatega niit" ja "puiskarjamaa");
- Erinevate taotlejate PLK alad.

#### 2.2.4 Andmete edastamine

Selles sammus sisestatakse kõik põlluga seotud üldised andmed ning on võimalus vaadata põllul olevaid potentsiaalseid ökoalasid. Süsteem kuvab automaatselt

joonistatud põllu pindala, mida saab muuta ainult muutes põllu kuju. Kindlasti peavad andmed olema sisestatud väljadele:

- **Põllu number:** Sisestage lahtrisse selle põllu kohta põlluraamatusse märgitud number. Võimalusel kasutage sama numbrit, mis oli ka Teie eelmise aasta pindalatoetuste taotlusel. Põllu number võib olla kuni 16 tähemärki pikk, sisaldada ladina tähestiku tähti (st täpitähti ei saa kasutada) ja kõiki numbreid.
- **Maakasutuse tüüp:** Valige järgnevast nimekirjast sobiv maakasutuse tüüp P – põllukultuurid; PR – püsirohumaa; TAR – tagasirajatud püsirohumaa; TPR – keskkonnatundlik püsirohumaa; PK – püsikultuurid; M – mustkesa.
- Kasvatatav põllumajanduskultuur: Iga põllu kohta peab olema märgitud üks kultuur vastavalt valitud maakasutuse tüübile.
- **Nupp "Täpsustatud kultuur":** Valides põllumajanduskultuuri, mis vajab täpsustamist taotletavate toetuse nõuete hindamiseks, tuleb Teil märkida ka täpsustatud kultuur. Selleks vajutage nupul "Täpsustatud kultuur", Teile avatakse vaheleht "Täpsustatud kultuur".
- Otstarve/kasutusviis: Valige põllumajanduskultuuri kasvatamise • otstarve/kasutusviis vastavalt põllumajanduskultuuride loetelule, mis on leitav PRIA kodulehelt: (HM) Haljasmassiks - haljalt koristatavad taimed haljasmassi saamiseks, k.a haljaskultuurid taastuvenergia tootmiseks. Märgitakse juhul, kui rohumaalt viiakse niidetud rohi lauta loomadele ette või tehakse siloks või heinaks. Kui põllul plaanitakse vegetatsiooniperioodi jooksul koristada haljasmassi ja ka loomi karjatada, tuleb valik HM või KAR teha vastavalt sellele, mis on nö põhitegevus ja toimub põllul esimesena. (KAR) Karjatatav rohumaa – põldu kasutatakse rohumaana loomade karjatamiseks. Märgitakse juhul, kui vegetatsiooniperioodi jooksul kasutatakse rohumaad täies ulatuses ainult loomade karjatamiseks. (K) Katmikalal - kultuur kasvab katmikalal. Kultuurid, mis kogu kasvuperioodi või enamiku sellest asuvad kasvuhoonetes, mis on kaetud klaasiga, elastse või jäiga plastiga. ( ) Teraks või avamaal põllumajanduskultuuri kasvatatakse eesmärgiga jätta teraks ja/või kasvatatakse põllumajanduskultuuri avamaal või madala katte all. Taotlusvormil kuvatakse "() Teraks või avamaal" valik tühjana.
- Kasutusõigus: Valige maa kasutamise õiguslik alus: O Omandis, KR Kirjalik rendileping, SR Suuline rendileping, KV Kasutusvaldus, M Muu.
- Mahe maakasutus (täidab mahetootja): mahetootjale kohustuslik väli, rippmenüüst saab mahetootja valida põllule sobiva mahetunnuse: (1A) Põllul soovitakse toetuse aastal üleminekut alustada; (2A) Põllul on tegemist 2. üleminekuaastaga; (3A) Põllul on tegemist 3. üleminekuaastaga; (M) Täielikult mahepõllumajanduslik maa; (MM) Mitte-mahepõllumajanduslik maa.

Soovi korral täidetavad lahtrid:

• HS/HK/HV/ENK: Soovi korral täidetav lahter, ei ole kohustuslik väli. HS märgitakse, kui põlde kasutatakse heinaseemne kasvatamiseks. HK märgitakse, kui põlde kasutatakse haljaskesana. HV märgitakse haljasväetisena kasvatatavate taimede puhul haljasmassi muldaviimise aastal. ENK märgitakse, kui põllul kasvatatakse põllumajanduskultuuri energia saamise eesmärgil.

• **Põllu kirjeldus:** Siia võib soovi korral sisestada vabas vormis põllu kohta käiva kommentaari. Kommentaari maksimaalseks pikkuseks on 256 tähemärki. Põllu kirjeldus on taotleja enda jaoks märkmete tegemiseks, PRIA seda infot toetuste menetlemisel ei vaata.

Sobivate tingimuste kokkulangemisel kohustuslikud lahtrid:

- **Põllu üle põllumassiivi piiri joonistamise põhjendus**: Kui olete põllu piiri joonistanud kas üle põllumassiivi piiri, täielikult katastriüksusele või riigimaale, kus puudub katastriüksuse number (nn 0-massiiv), tuleb Teil selles lahtris põhjendada/selgitada, mis tegevusi olete sellel põllul teinud, et see ala on toetusõiguslik. Selgitust ei pea kirjutama juhul, kui valite maakasutuse tüübiks "Karjatamine väljaspool põllumajanduslikku maad". Kommentaari maksimaalseks pikkuseks on 256 tähemärki.
- **Maakasutuse muutmise selgitus**: Lahtrisse tuleb Teil lisada selgitus kui valitud maakasutuse tüüp või kasvatatav põllumajanduskultuur ei ole PRIA esmasel kontrollil alale sobiv ning Te sellega ei nõustu. Alternatiivina muutke põllu maakasutust. Kommentaari maksimaalseks pikkuseks on 256 tähemärki.
- Säilitatavate maastikuelementide sobivuse selgitus: Kui joonistasite põllu hulka säilitatavad maastikuelemendid, mis Teie valitud maakasutusel ei ole toetusõiguslikud ning Te leiate, et need siiski on toetusõiguslikud, tuleb Teil nende toetusõiguslikkust selgitada. Alternatiivina joonistage säilitatavad maastikuelemendid põllu pinnast välja (nt takistuse joonistamisega). Kommentaari maksimaalseks pikkuseks on 256 tähemärki.

#### Vaheleht "Täpsustatud kultuur"

Kui märkisite põllu andmete täitmisel sellise kasvatatava põllumajanduskultuuri, mis vajab täpsustamist taotletavate toetuse nõuete hindamiseks, tuleb Teil märkida ka täpsustatud kultuur. Lehel on sellisel juhul toodud valitud kultuurile sobivate täpsustatud kultuuride loetelu, kus saate teha valikuid, lisada osakaalud ning vajadusel märge "Kultuur ridades". Tehes märke "Kultuur ridades", on kohustuslik lisada valitud täpsustatud kultuuridel osakaalud. Ilma nimetatud märketa osakaalude sisestamine ei ole kohustuslik. Osakaalude summa peab andma kokku 100% (va teatud kultuuridel – nt püsirohumaa - rohttaimed).

Kui olete valikud teinud ja vajadusel osakaalud märkinud, vajutage nuppu "Jätka põllu andmete täitmist", mis teeb kontrollid Teie sisestatud andmetele ning mittevastavuste korral teavitab Teid. Kui probleeme esmasel kontrollimisel teenus ei tuvasta, viib vaate tagasi lehele "Põllu andmed".

Soovi korral võite ka ise klõpsata lahti mõne teise vahelehe, kuid sellisel juhul tehakse eelnevalt nimetatud kontrollid põllu salvestamisel.

#### Vaheleht "Potentsiaalsed ökoalad"

Potentsiaalsete ökoalade lehel näete infot põlluga kattuvate selliste säilitatavate maastikuelementide ja harimispraktikate kohta, mis sobivad ökoaladeks. Leht on tühi, kui maakasutuseks ei ole määratud põllukultuurid või mustkesa, samuti kui põlluga ei kattu ükski maastikuelement või pole määratud harimispraktikaks sobivat maakasutust või kultuuri. Harimispraktikate puhul on joonistatud põllu pindala koefitsiendiga läbi

arvutatud. Kui põlluga kattub ka säilitatavaid maastikuelemente, arvestatakse nende pindala harimispraktika pinnast enne koefitsiendiga läbiarvutamist maha.

Kui avastate selles sammus joonistamisel tehtud vigu või soovite muuta põllu pindala,

siis tuleb liikuda nupuga Tagasi 3. sammu. Kui kõik andmed on korrektsed, siis vajutage nupule Salvesta ja lõpeta, mille tulemusena põllu piir ning sellega seotud andmed salvestatakse ja Teid suunatakse tagasi "Minu põllud" nimekirja. Vajutades nupule Lisa järgmine põld, salvestatakse samuti joonistatud põllu piir ja andmed, kuid Teid suunatakse automaatselt joonistama uut põldu samale põllumassiivile. Kui tulite põlde joonistama või ökoalade infot vaatama läbi pindalatoetuse taotluse vormi, on Teil neljandas sammus võimalus ka liikuda otse tagasi taotlusele vajutades nuppu Tagasi taotlusele. NB! Sellisel juhul muudetud

taotlusele vajutades nuppu andmeid ei salvestata.

| 1. Põllumassiivi valik     | 2. Põlluala valik 3. Põllupiiri muutmine 4. Andme              | te edastamine                                                                                                   |
|----------------------------|----------------------------------------------------------------|----------------------------------------------------------------------------------------------------|
| Pollu andmed               |                                                                | Lisage põllu number (kohustuslik)                                                                               |
| Põllumassiivi nr           | 62360123446                                                    |                                                                                                    |
| Katastritunnus             |                                                                | Valige maakasutuse tüüp ning                                                                                    |
| Põllu nr *                 |                                                                | põllumajanduskultuur (kohustuslikud)                                                                            |
| Põllu joonistatud pindala  | 0.66 ha                                                        |                                                                                                    |
| Maakasutuse tüüp *         | (P) Põllukultuurid                                             | Nupp täpsustatud kultuuri(de) valimiseks                                                                        |
| Kasvatatav                 | muud liblikõielised (vähemalt 80% liblikõi                     |                                                                                                    |
| põllumajanduskultuur *     |                                                                | Valige otstarve/kasutusviis ning                                                                                |
|                            | Täpsustatud kultuur                                            | kasutusõigus (kohustuslikud)                                                                                    |
| Otstarve/kasutusviis *     | -                                                              |                                                                                                    |
| Kasutusõigus*              | K. 1                                                           | Soovi korral lisage HS/HK/HV/ENK märge                                                                          |
| HS/HK/HV/ENK               | · ·                                                            |                                                                                                    |
| Mahe maakasutus            |                                                                | <ul> <li>Mahetootja saab valida põllule mahe maakasutuse märke</li> </ul>                                       |
| (täidab mahetootja)        |                                                                | Construction of the later of the later of the second second second second second second second second second se |
| Põllu kirjeldus:           |                                                                | Soovi korral lisage vabas vormis põllu kirjeldus                                                                |
|                            |                                                                | Põhjendus, kui joonistate põlluväljanoole põllumassiivi                                                         |
|                            |                                                                |                                                                                                    |
| Põllu üle põllumassiivi pi | iri iconistamise nõhjendus:                                    | Selgitus säilitatavate maastikuelementide sobivuse kohta valitud maakasutusel või                               |
|                            | in joomstannae pohjendus.                                      | selgitus kui olete märkinud massiivi maakasutusega PRIA andmetel mittesobiva                                    |
|                            |                                                                | maakasutuse                                                                                                    |
|                            |                                                                | Weidensteining On 2 No. A Avenue Avenue                                                                         |
| Maakasutuse muutmise :     | selqitus:                                                      | Vahelehel saate valida täpsustavat kultuuri (kui olete valinud täpsustamist                                     |
|                            |                                                                | vajava põllumajanduskultuuri)                                                                                   |
|                            | ad (0 kattuvat)                                                |                                                                                                    |
|                            |                                                                | Vahalahal saata vaadata põlluga kattuvata patantsiaalsata                                                       |
| Abiiiito                   |                                                                |                                                                                                    |
|                            | Tagasi Katkesta Salves                                         | ta ja lõpeta Lisa järgmine põld                                                                                 |
|                            | 1                                                              | 1                                                                                                    |
|                            |                                                                | Tagari taothurala                                                                                               |
| Calvasta an                | dasa dasia a liinu tanani Ménu a <sup>M</sup> iludasiana kinin | Salvesta andmed ping alusta uue                                                                                 |
| Salvesta an                | amed ning iligu tagasi Minu pollud nimekirja                   |                                                                                                    |
|                            |                                                                | pollu lisamist samale massiivile Liigu tagasi taotlusele, põllu                                                 |
|                            |                                                                | andmeid ei salvestata                                                                                           |

**Joonis 16** Põldude joonistamise neljas samm, põllu andmete edastamine sh põllu numbri, maakasutuse tüübi, kasvatatava põllukultuuri määramine.

| Põllu a | ndmed                                                                  |                        |                |                                       |                         | 18/11/1718    |            |
|---------|------------------------------------------------------------------------|------------------------|----------------|---------------------------------------|-------------------------|---------------|------------|
|         |                                                                        |                        | Märkeruut nä   | äitamaks, et kultuuri ka              | svatatakse ridades      |               | CARLES .   |
|         | Kultuur ridades                                                        |                        | Märkonudu      | datta antud tängustatu                |                         |               |            |
| Valitud | Täpsustatud kultuur                                                    | Osakaal (%)            | Warkeruuuu     | dette antud tapsustatu                | a kultuuri valimiseks   |               |            |
| ☑ ←     | hernes                                                                 | 10                     | <b></b>        |                                       |                         |               |            |
|         | kikerhernes                                                            |                        | <b>f</b>       |                                       |                         |               | 10         |
|         | lääts                                                                  |                        | Lahtrid valitu | <mark>id täpsustatud kultuurio</mark> | le osakaalude märkim    | iseks         | 0          |
|         | maguslupiin                                                            | 90                     | =              | A AND                                 | 1 - C                   |               |            |
|         | põldhernes "Mehis" (100% põldhernest<br>"Mehis")                       |                        |                |                                       |                         |               |            |
|         | põldhernes "Mehis" tugikultuuriga (kuni<br>70% põldhernes "Mehis")     |                        |                |                                       |                         |               |            |
|         | põldhernes "Mehis" tugikultuuriga<br>(vähemalt 70% põldhernes "Mehis") |                        |                |                                       |                         |               |            |
|         | põldhernes, v.a "Mehis" (100%<br>põldhernest)                          |                        |                |                                       | ~                       |               |            |
|         | põldhernes, v.a "Mehis" tugikultuuriga<br>(vähemalt 70% põldhernest)   |                        | Nuppjätkam     | aks põllu and mete täitr              | nist. Viib vaate vahele | hele "Põllu a | ndmed"     |
|         |                                                                        |                        | X              | A BAR                                 |                         | -             | Par calo S |
|         |                                                                        | ätka põllu andmete täi | tmist 0m       | 25 50 75 100                          | Aluskaart @             | Maa-amet      |            |
|         |                                                                        |                        | Põ             | llumassiivid                          | Katastrid               |               |            |
|         |                                                                        |                        | Na             | tura 2000                             | Põld                    |               |            |
|         |                                                                        |                        | Po             | tentsiaalsed ökoalad                  |                         |               |            |

Joonis 20 Täpsustatud kultuuri vaheleht.

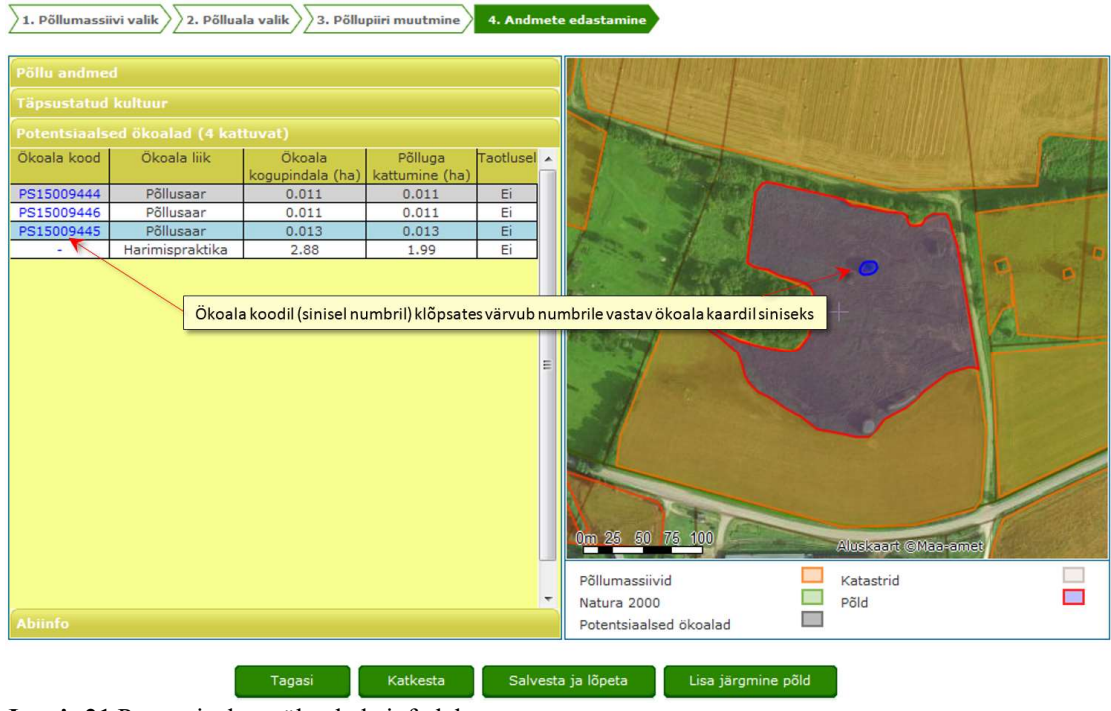

Joonis 21 Potentsiaalsete ökoalade info leht.

## 2.3 Põllu andmete muutmine

Andmete muutmiseks pärast põllu salvestamist vajutage "Minu põllud" nimekirjas põllumassiivi/põllu numbri lingile või põllu rea lõpus olevale "Muuda" nupule, mille tulemusena avatakse veebikaardil 3. samm "Põllupiiri muutmine". Liikudes läbi edasiste sammude, saate muuta põllu piiri, lisada/eemaldada takistusi ning viimases sammus muuta põllu andmeid. Muutmise lõpetab klõpsamine nupul "Salvesta ja lõpeta".

Kui olete laadinud põllud viimaselt taotluselt ja "Minu põllud" nimekirja on lisandunud uusi kohustuslikke andmeid või on muutunud alusalade andmed jne, siis tuleb Teil lisada kohustuslikud andmed ja/või muuta põllu piiri. Põllu numbrit, maakasutuse tüüpi, põllumajanduskultuuri, põllumajanduskultuuri kasvatamise otstarvet/kasutusviisi, kasutusõigust, HS/HK/HV/ENK ja mahe maakasutuse märget ning põllu kirjeldust saate lisada/muuta ka otse "Minu põllud" nimekirjast, vt ptk "Minu põllud" teenuse kasutamine. Põllu piiri muutmiseks tuleb Teil vajutada põllumassiivi lingil ja muuta põllu piiri joonistamise sammudes.

| Mi | nu põllud |   |                 |                                                                                                    |               |                         |   |              |         |            |                   |
|----|-----------|---|-----------------|----------------------------------------------------------------------------------------------------|---------------|-------------------------|---|--------------|---------|------------|-------------------|
|    | Staatus - | - | Niitmistuvastus | Põllumassiivi nr / katastriüksuse tun                                                                                  | Põllu number  | Maakasutuse tüüp        |   | Ökoalad      | Ökoalad | le kogupin | Põllumajandusku   |
|    |           | * | ~               | massiivi või katastri nr                                                                                               | põld1; põld2; |                         | * | ökoalade arv | >=      | - <=       | •                 |
|    | 4         |   |                 | <u>63254298618</u><br>Põid ei ole joonistatudl<br>Palun valige põllumajanduskultuurl<br>Palun valige maakasutuse tüüpl | 2             | Palun valige maakasut   |   |              |         | 0.000 ha   | Palun valige põll |
|    | ۵         |   |                 | 63354330470<br>Põld ei ole joonistatud!                                                                                | 7             | (PR) Pikaajaline rohuma | а |              |         | 0.000 ha   | rohttaimed        |
|    | ٥         |   |                 | 55144540699<br>Palun valige põllumajanduskultuur                                                                       | 6             | (P) Põllukultuurid      |   |              |         | 0.000 ha   | Palun valige põll |

Joonis 22 Vigaste andmetega põllud, mida tuleks parandada.

| Teade <i>Minu põllud</i> nimekirjas    | Teate eemaldamiseks vajalik tegevus          |
|----------------------------------------|----------------------------------------------|
| põllumassiivi numbri all               |                                              |
| Lisatud põllunumbriga põld on juba     | Teil tuleb muuta põllu numbrit. Põllu        |
| sisestatud!                            | number peab olema põllumassiivi põhiselt     |
|                                        | unikaalne.                                   |
| Palun valige sellel põllul kasvatatav  | Teil tuleb valida maakasutusele vastav       |
| põllumajanduskultuur!                  | põllumajanduskultuur.                        |
| Põllu number ei vasta nõutud           | Teil tuleb muuta põllu number                |
| tingimustele! Põllu number peab        | tingimustele vastavaks.                      |
| olema 1 kuni 16 tähemärki pikk ja      |                                              |
| võib sisaldada numbreid, ladina tähti  |                                              |
| (v.a täpitähed), tühikuid ja sümboleid |                                              |
| (.,;;∕∖).                              |                                              |
| Põld ei ole joonistatud!               | Teil tuleb joonistada põllu kuju, vajutage   |
|                                        | massiivi numbrile ja Teid suunatakse         |
|                                        | automaatselt põldu joonistama.               |
| Palun valige maakasutuse tüüp!         | Teil tuleb valida maakasutuse tüüp.          |
| Põld asub uuel katastriüksusel!        | Teie poolt varasemalt joonistatud põllu      |
|                                        | asukohal on uus katastriüksus. Teade on      |
|                                        | informatiivne ja süsteem on automaatselt     |
|                                        | asendanud vana katastriüksuse tunnuse        |
|                                        | uuega.                                       |
| Põld ei jää 100% Natura alale, palun   | Kuvatakse põldude nimekirjas                 |
| kontrollige põllu piiri!               | massiivinumbri alla ja taotlusel, kui põld   |
|                                        | on lisatud taotlusele ja märgitud NAT        |
|                                        | toetus, aga põld ei asu NAT alal. Teil tuleb |
|                                        | muuta põllu kuju. Või siis jätke põld        |

"Minu põllud" teenuses olevad teated:

|                                       | sellisena nagu see on. Toetust makstakse                         |
|---------------------------------------|------------------------------------------------------------------|
|                                       | ainult sellele osale, mis on NAT alal.                           |
| Põllumassiiv on uuendatud!            | Teie poolt varasemalt joonistatud põllu                          |
|                                       | asukohal on uus massiiv. Teade on                                |
|                                       | informatiivne ja süsteem on automaatselt                         |
|                                       | asendanud vana pollumassiivi numbri                              |
| Dâld ante multalall                   | uuega.                                                           |
| Pold asub humanan:                    | asukohal puudub põllumassiiv või                                 |
|                                       | katastrijiksus! Kui Te ei leja                                   |
|                                       | kaardirakendusest otsitavat nõllumassiivi                        |
|                                       | mida soovite kasutusele võtta esitage                            |
|                                       | sellekohane avaldus e-PRIA-s                                     |
|                                       | "Põllumassiivide muudatused" või PRIA                            |
|                                       | põldude registri büroole paberkandjal või                        |
|                                       | e-kirjaga aadressil <u>maa@pria.ee</u> .                         |
| Katastriüksuse piir on muutunud,      | Kuvatakse, kui põld asus katastril ja see                        |
| palun korrigeerige põllu piiri!       | muutus nii, et põld asub osaliselt katastril.                    |
|                                       | Teil tuleb muuta põllu kuju nii, et see asub                     |
|                                       | täielikult valitud katastriüksusel.                              |
| Põld asub osaliselt uuel              | Teie poolt varasemalt joonistatud põllu                          |
| katastriüksusel, palun korrigeerige   | asukohal on muutunud katastriüksus.                              |
| pollu piiri.                          | Probleemi lahendamiseks peate le                                 |
|                                       | aluseks oleva katastriüksuse piiriga                             |
| Palun valige põllu kasutusõigus!      | Teil tuleb valida põllu kasutusõigus                             |
| Palun valige põllumajanduskultuur     | Põllumajanduskultuur on valimata Teil                            |
|                                       | tuleb teha kultuuri valik.                                       |
| Palun valige põllumajanduskultuuri    | Teil tuleb valida põllumajanduskultuuri                          |
| kasvatamise otstarve!                 | kasvatamise otstarve.                                            |
| Palun sisestage valiku                | Varasemalt määratud väärtus ei sobi                              |
| HS/HK/HV/ENK väärtus, mis sobib       | maakasutuse tüübiga, Teil tuleb see uuesti                       |
| antud maakasutuse tuubiga.            | Valida voi tuhjendada.                                           |
| kui alusalaks on pollumassilv sils el | Variatamina valida maakasutust                                   |
|                                       | "Kaljatalillie valjaspool<br>põllumajanduslikku maad" Teil tuleb |
|                                       | muuta maakasutust                                                |
| Põllu ökoalade nimekiri on muutunud   | Infoteade.                                                       |
| Põllumassiivi pindala on muutunud     | Infoteade.                                                       |
| Põld asub osaliselt põllumassiivil,   | Põllumassiivi piirid on muutunud nii, et                         |
| korrigeerige põllu piiri!             | joonistatud põld kattub põllumassiiviga                          |
|                                       | osaliselt. Teil tuleb muuta põllu piire.                         |
| Üle piiri joonistamise selgitus on    | Olete joonistanud põllu üle massiivi, kuid                       |
| märkimata!                            | üle piiri joonistamise selgitus on                               |
|                                       | märkimata. Teil tuleb lisada selgitus.                           |
| Põld on joonistatud üle põllumassiivi | Infoteade.                                                       |
| piiri                                 |                                                                  |

| Joonistatud põld kattub täies ulatuses | Teie joonistatud põld jääb alale, mis on             |
|----------------------------------------|------------------------------------------------------|
| keskkonnatundliku püsirohumaaga        | loetud keskkonnatundlikuks                           |
| (TPR). Sellise maa ülesharimine ei ole | püsirohumaaks.                                       |
| lubatud.                               | Infoteade.                                           |
| Joonistatud põld kattub ha ulatuses    |                                                      |
| keskkonnatundliku püsirohumaaga        |                                                      |
| (TPR). Sellise maa ülesharimine ei ole |                                                      |
| lubatud.                               |                                                      |
| Põllumassiivil on määratud             | Teie joonistatud põld asub põllumassiivil,           |
| tagasirajatava püsirohumaa pindala.    | mille pealt on leitud tagasirajamisele               |
|                                        | kuuluv püsirohumaa pindala.                          |
| Põld kattub veekaitsevööndiga.         | Teie joonistatud põld asub põllumassiivil,           |
|                                        | millel on vähemalt 50m <sup>2</sup> ulatuses ühisosa |
|                                        | veekaitsevööndiga.                                   |

## 2.4 Mitme põllu joonistamine ühele põllumassiivile

"Minu põllud" teenuses on lihtne joonistada põldu, mis katab põllumassiivi täielikult, sageli on aga põllumassiiv suur ja sellel asub mitu erineva kultuuriga põldu. Selleks, et eelmisel aastal joonistatud põldu mitmeks jagada (nt eelmisel aastal oli

massiivil x üks suur põld, sel aastal kolm erinevat) on Teil kaks võimalust:

- kustutage "Minu põllud" nimekirjast vana põld ära ja joonistage kolm uut põldu otsast peale kasutades nimekirja all olevat nuppu "Lisa põld". Teist põldu põllumassiivile joonistades on teises sammus eelnevalt juba joonistatud põld alast välja lõigatud ning sinna joonistada ei saa, kolmandas sammus kuvatakse varasemalt joonistatud põllud helesinise taustaga.
- muutke eelmisel aastal joonistatud põldu nii, et joonistate kaardirakenduse kolmandas sammus suure põllu asemele ühe selle aasta põldudest (muudate eelmise aasta põllu piiri) ja viimases sammus vajutate nuppu "Lisa järgmine põld". Programm annab Teile ette sama massiivi, millele Te põllu juba joonistasite ja saate joonistada järgmise põllu.

Selleks, et eelmisel aastal joonistatud mitme põllu asemel teha üks suur põld (nt eelmisel aastal oli massiivil x kolm põldu, sel aastal üks suur), on Teil kaks võimalust:

- kustutage "Minu põllud" nimekirjast ära kõik kolm vana põldu ja joonistage üks põld otsast peale kasutades nimekirja all olevat nuppu "Lisa põld".
- kustutage nimekirjast ära kaks eelmist põldu ja valige muutmiseks kolmas põld. Joonistage kaardirakenduse kolmandas sammus vana põllu asemel üks suur (muutke eelmise aasta põllu piiri).

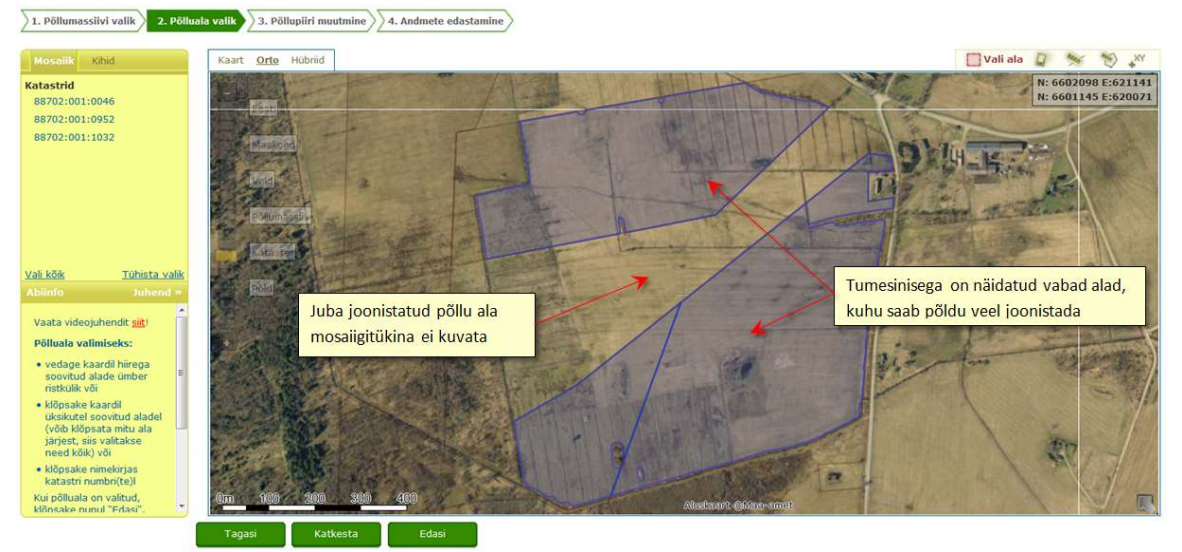

Joonis 17 Mitme põllu joonistamine ühele põllumassiivile, põllu joonistamise teine samm.

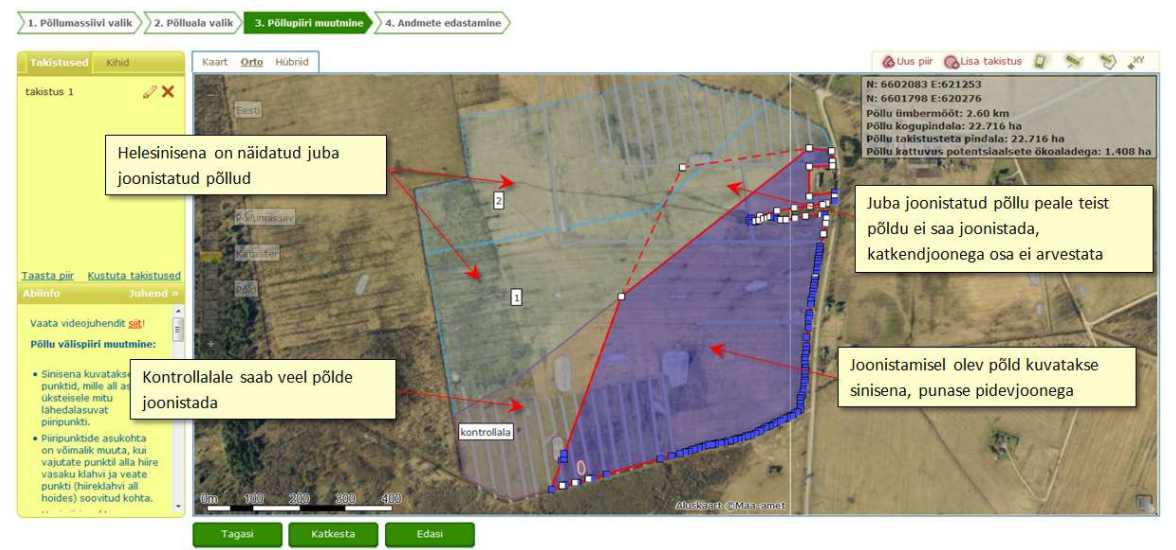

**Joonis 24** Mitme põllu joonistamine ühele põllumassiivile, põllu joonistamise kolmas samm, varasemalt joonistatud põldude jooned kuvatakse helesiniselt ja põllu peale liikudes kuvatakse põllu number.

## 3 Veateated ja nende võimalikud lahendused

| Veateade                              | Lahendus                                      |
|---------------------------------------|-----------------------------------------------|
| Üldised tehnilised teated             |                                               |
| "Printimine ebaõnnestus tehnilise     | Selliste teadete puhul võib olla tegemist     |
| vea pärast. Vabandame!"               | laiema probleemiga, mis ei ole seotud         |
| "Tehniline viga! Vabandame!"          | konkreetselt Teie tegevusega. Palun võtke     |
| "Tehniline viga!"                     | ühendust PRIA tehnilise kasutajatoega         |
|                                       | numbril 737 7677 või kirjutage e-posti        |
|                                       | aadressile <u>info@pria.ee</u> .              |
| Teated põllu joonistamisel            |                                               |
| "Te ei ole valinud ühtegi põlluala.   | Olete kaardirakenduse 2. sammus jätnud        |
| Valige sobivad põllualad või          | valimata nn mosaiigitükid. Kui soovite siiski |
| liikuge edasi 3. sammu, kus saate     | põllu joonistada etteantud mosaiigitükkide    |
| joonistada põllu vabalt valitud       | abil, vajutage nuppu "Vali ala", kui aga      |
| alale."                               | soovite ise 3. sammus põllu piiri joonistada, |
|                                       | valige nupp "Liigu edasi".                    |
| "Teie põld kattub teise e-PRIA        | 1) Korrigeerige põllu piiri nii, et see ei    |
| kliendi joonistatud põlluga. Põllu    | kattuks enam teise taotleja põlluga           |
| piire näete kollaselt, liikudes põllu | 2) Kui olete kindel, et Teie piir on oige,    |
| peale kuvatakse taotleja nimi. Kas    | liikuge edasi vajutades nupule "Ei".          |
| soovite poldu korrigeerida?"          | Sama teade tuleb ka PLK alaga kattumise       |
| "I isstud a čiliumum baigo a čid og   | Konia.                                        |
| Lisatud pollunumoriga pold on         | Uner poliumassiivii ei toni olla mitu une     |
| Juba sisestatud:                      | Panga töhala, at göstagm lagh nällunumhrita   |
|                                       | võrdlemisel samal positsioonil olevad         |
|                                       | sümbolid samaks. See tähendab, et             |
|                                       | põllunumbrite omavaheliseks eristamiseks ei   |
|                                       | piisa ainult näiteks punkti muutmisest        |
|                                       | komaks või kaldkriipsude, koolonite.          |
|                                       | semikoolonite vahetamisest teise vastu.       |
| "Joonistatud põld kattub täielikult   | Veateade kuvatakse, kui Te ei vali põllu      |
| põllumassiividega või                 | joonistamise teises sammus põllualaks         |
| katastriüksustega. Palun parandage    | katastriüksust või põllumassiivi, kuid        |
| põllupiiri."                          | joonistate põllu alale, kus tegelikult on     |
|                                       | põllumassiiv või katastriüksus olemas. Teil   |
|                                       | tuleb liikuda tagasi joonistamise teise sammu |
|                                       | ja valida põlluala.                           |
| "Teie põllu piir ei ole korrektne.    | Põllu piir ei vasta esitatud tingimustele, nt |
| Parandage põllu piir!"                | sisaldab sõlmi või silmuseid. Probleemi       |
|                                       | lahendamiseks peate Te muutma põllu piiri     |
|                                       | korrektseks.                                  |
| "Kas olete kindel, et soovite põldu   | Teade kuvatakse, kui Te olete juba lisanud    |
| muuta? Põllu andmed muutuvad ka       | põllu taotlusvormile ja muudate seda seejärel |
| esitamata taotlusel. "                | "Minu põllud nimekirjas". Vastates            |
|                                       | küsimusele "Jah" muutub põld "Minu            |
|                                       | põllud" nimekirjas ja taotlusvormil. Vastates |
|                                       | "Ei", tühistatakse tehtud muudatused.         |

| "Põllud katavad selle põllumassiivi  | Veateade kuvatakse, kui Te soovite                    |
|--------------------------------------|-------------------------------------------------------|
| täielikult. Põllu lisamiseks         | joonistada põldu põllumassiivile, mis on juba         |
| kustutage mõni eelnev põld või       | 100% põldudega kaetud. Teil tuleb liikuda             |
| valige teine põllumassiiv/kataster." | tagasi esimesse sammu ja valida teine                 |
|                                      | põllumassiiv/kataster või kustutada põld              |
|                                      | "Minu põllud" nimekirjast.                            |
|                                      |                                                       |
| "Joonistatud põld kattub täies       | Teie joonistatud põld kattub kihil                    |
| ulatuses keskkonnatundliku           | "Keskkonnatundlik püsirohumaa" oleva                  |
| püsirohumaaga (TPR). TPR             | alaga vähemalt 50m <sup>2</sup> ulatuses. Sellel alal |
| maakasutuse korral peab põllu        | peab hoidma püsirohumaad, selle üles                  |
| maakasutuse tüüp olema samuti        | harimine ei ole lubatud.                              |
| TPR."                                | Teil on valida, kas muudate põllu                     |
| "Joonistatud põld kattubha           | maakasutuse TPRiks või kirjutate selgituse            |
| ulatuses keskkonnatundliku           | lahtrisse "Maakasutuse muutmise selgitus"             |
| püsirohumaaga (TPR). Sellise maa     | miks leiate, et tegu pole TPRiga. Kui soovite         |
| ülesharimine ei ole lubatud."        | muuta maakasutust, siis veenduge, et põld on          |
|                                      | joonistatud üle maakasutuse piires.                   |
| "Olete märkinud tagasi rajatava      | Märkisite põllu maakasutuseks tagasirajatav           |
| püsirohumaa (osaliselt) alale, mis   | püsirohumaa (TAR) alale, mis juba on                  |
| juba on püsirohumaa. Vajadusel       | püsirohumaa. TARi ei saa näidata sellisele            |
| palun muutke põllu piiri või         | alale. Kui Te leiate, et varasemalt ei olnud          |
| kirjutage selgitus joonistamise      | tegu püsirohumaaga, siis selgitage, mis               |
| viimases sammus lahtris              | tegevused olid põllul varasemalt tehtud, et           |
| "Maakasutuse muutmise selgitus."     | tegu polnud püsirohumaaga.                            |

## 4 Korduma kippuvad küsimused

Küsimus: Joonistasin põllu, aga süsteem andis sellele katastri numbri, kuidas saan massiivinumbri?

**Vastus:** Põllu joonistamise esimeses sammus tuleb valida põllumassiiv, millele soovite põldu joonistada. Kui sellel põllumassiivil asuva põllu kohta pole viimase kahe aasta jooksul toetust taotletud, võib olla vajalik põllumassiiv eelnevalt "aktiveerida", selleks kasutage e-PRIA-s teenust "Põllumassiivide muudatused" ning esitage PRIAle avaldus massiivi taastamiseks/moodustamiseks.

#### Küsimus: Mis on kontrollala?

Vastus: Kontrollala on põllu joonistamise esimeses sammus valitud põllumassiiv või katastriüksus, mille piirides joonistatav põld peab asuma. Kui joonistate põllu piiri kontrollalast välja, kuvatakse see katkendliku joonena ja joonistamise kolmandast sammust edasi liikumisel lõigatakse kontrollalast välja jäänud osa põllust välja.

#### Küsimus: Kas ma võin joonistada põllu põllumassiivi piirist väljapoole?

Vastus: Süsteem võimaldab küll joonistada põllupiiri põllumassiivist väljapoole, kuid seda ala saab põllu joonistamisel arvestada ainult ette määratud aegadel (mai-veebruar), muul ajal põllumassiivist väljapoole joonistatud massiivipiiri ei arvestata! Kui soovite toetust taotleda massiivi piiridest väljapoole jäävale alale, peate joonistama sinna eraldi uue põllu. Üle piiri joonistamisel, katastriüksusele või null-alale joonistades tuleb Teil 4. sammus kirjutada muudatuse kohta põhjendus selgitamaks maa toetusõiguslikkust.

# Küsimus: Kuidas ma saan joonistada põllu alale, kus ei ole põllumassiivi ega katastriüksust?

**Vastus:** Põllu joonistamise esimeses sammus valige põllule lähim põllumassiiv, teises sammus ärge valige põlluala, vaid liikuge edasi järgmisesse sammu kasutades nuppu "Edasi". Märkige põllu joonistamisel esimene punkt põllumassiivist välja jäävale alale ja joonistage põld alale, kus ei ole põllumassiivi või katastriüksust. Joonistamise viimases sammus kuvatakse põllumassiivi ja katastriüksuse kohale kriips.

#### Küsimus: Kuidas ma saan joonistada põllu üle mitme katastriüksuse?

Vastus: Põllu joonistamise esimeses sammus valige põllule lähim põllumassiiv, teises sammus ärge valige põlluala, vaid liikuge edasi järgmisesse sammu kasutades nuppu "Edasi". Joonistage põld alale, kus ei ole põllumassiivi, võite joonistada üle mitme katastriüksuse. Joonistamise viimases sammus kuvatakse põllumassiivi ja katastriüksuse kohale kriips.

# **Küsimus:** Üsna tihti saan kaardi joonistamisel järgmise teate "Põllu-ala peab olema üks ühtne ala!". Mida see täpsemalt tähendab?

Vastus: Toetuse taotlemiseks peab üks põld olema üks ühtne ala, kuid põllu joonistamisel või takistuste lisamisel võivad tekkida alad, mis ei ole omavahel ühendatud. Sellisel juhul kuvab süsteem teate "Põllu-ala peab olema üks ühtne ala!" Probleemi lahendamiseks tuleb Teil kas põllu piiri muuta nii, et erinevate põllu osade vahel oleks ühendus või muuta alad mitmeks erinevaks põlluks. Süsteem pakub võimalused "Vali ala" ja "Loobu". Valides "Loobu" kuvatakse Teile põllupiiri muutmise samm ja saate põllu iseseisvalt parandada. Valides "Vali ala", kuvatakse Teile tekkinud põllutükid. Teil on võimalik valida ala hiirega klõpsates kaardilt või

vasakult kollaselt paneelilt. Kui olete ala valinud, tuleb vajutada nuppu "Kinnita valik" ja põllu joonistamine jätkub valitud põllul tavapärasel viisil.

Sageli tuleb see veateade sellepärast, et teises joonistamise sammus moodustatavate osade (katastriüksuste) vahel on väike vahe sees ning programm ei suuda neid ühtseks alaks liita, kuigi need tegelikult on.

Et põllu ikka saaks ära joonistada, tuleks Teil teha nii:

- 1. Põllu joonistamise teises sammus "Põlluala valik" ärge valige ühtegi ala, selleks vajutage vasakul kollase riba peal olevat nuppu "Tühista valik". Tuleb teade "Kas olete kindel, et tahate kõik valitud alad tühistada?". Vastake JAH.
- 2. Seejärel järgmisesse sammu liikudes tuleb teade "Te ei ole koostanud eelmisel sammul põlluala! Joonistage põlluala piir". Pange teade kinni ning joonistage põllu piir massiivi ümber. Teile antakse teade kolme valikuga (vt joonis 11). Tehke valik "Põld massiivi sees".

Nüüd on Teil põld kogu põllumassiivi ulatuses. Nii saate lihtsamalt joonistada põllu kogu põllumassiivi ulatuses juhul, kui Te ei saa kasutada ette antud piiri.

## Küsimus: Kuidas arvestada säilitatavaid maastikuelemente oma põllu sisse nii, et need läheksid ökoalade arvestusse?

**Vastus:** Teil tuleb põld joonistada säilitatava maastikuelemendiga kattuvalt. See tähendab seda, et kui praegu on element väljaspool põllumassiivi piire, tuleb Teil endal põllu piir joonistada väljapoole põllumassiivi nii, et see hõlmaks ka elementi. Näiteks kui põllusaar on hetkel põllumassiivist välja arvatud ning kaardirakenduse 3. sammus on selle koha peal takistus, siis kustutage see takistus. Teile antakse 4. sammu edasi liikumisel teade kolme valikuga (vt joonis 11). Seal valige "Joonistatud piir" ning saate edasi liikuda. Valides "Joonistatud piir" veenduge aga, et kusagile ei jäänud selliseid alasid, mida Te tegelikult kasutada ei saa ning mis tegelikult ei ole toetusõiguslik.

# **Küsimus:** Sain kaardirakenduse 4. sammus teate sisuga, et valitud maakasutus ei sobi antud põllumassiivile, mida tegema pean?

**Vastus:** Teil tuleb valitud maakasutus ja põllukultuur üle kontrollida. Kui olete kindel, et sellel alal on tegemist Teie määratud maakasutusega, siis põllu salvestamiseks kirjutage põhjendus miks nii leiate. Seejärel saate põllu salvestada.

## **Küsimus:** Sain kaardirakenduse 4. sammus teate, et säilitatavad maastikuelemendid ei ole valitud maakasutusel toetusõiguslikud, mida ma tegema pean?

**Vastus:** Järelikult Teie joonistatud põld on sellise maakasutusega, millel ei ole kõik säilitatavad maastikuelemendid toetusõiguslikud. Näiteks võib selline teade tulla kui olete määranud põllule maakasutuseks PR ning põllu pinna sees on põllusaari. Sellisel juhul on Teil valida, kas joonistate põllu pinnast põllusaared ise välja (kaardirakenduse 3. sammus nt takistuse joonistamisega) või kui olete siiski kindel, et elemendid peaksid olema toetusõiguslikud, siis kirjutage lahtrisse "Säilitatavate maastikuelementide sobivuse selgitus". NB! Pane tähele, et kui elemendid ei ole maakasutusel siiski toetusõiguslikud, võib see tähendada toetuste vähendust.

## **Küsimus:** Näen kaardirakenduse 2. sammus, et minu massiiviga kattub mitu erineva vanusega rohumaa-ala, mida ma tegema pean?

**Vastus:** Kui põlluga kattub mitu vanusega 0-4 aasta rohumaad (mitte KSMi mõttes rohumaad), siis ei ole vajadust neid eraldi põldudeks joonistada. Küll aga kui põllumassiivil on 2019. aasta andmetel tegu 5. aasta rohumaaga või on märgitud see rohumaade vanuse kihil püsirohumaaks ja nendel aladel on 2020 ka rohumaa, tuleb

need joonistada eraldi püsirohumaa aladeks (st vanused 5 ja PR, mis on 2020. a mõlemad PR, võivad olla ühtne joonistatud põld).